## os soнo CRM User Guide

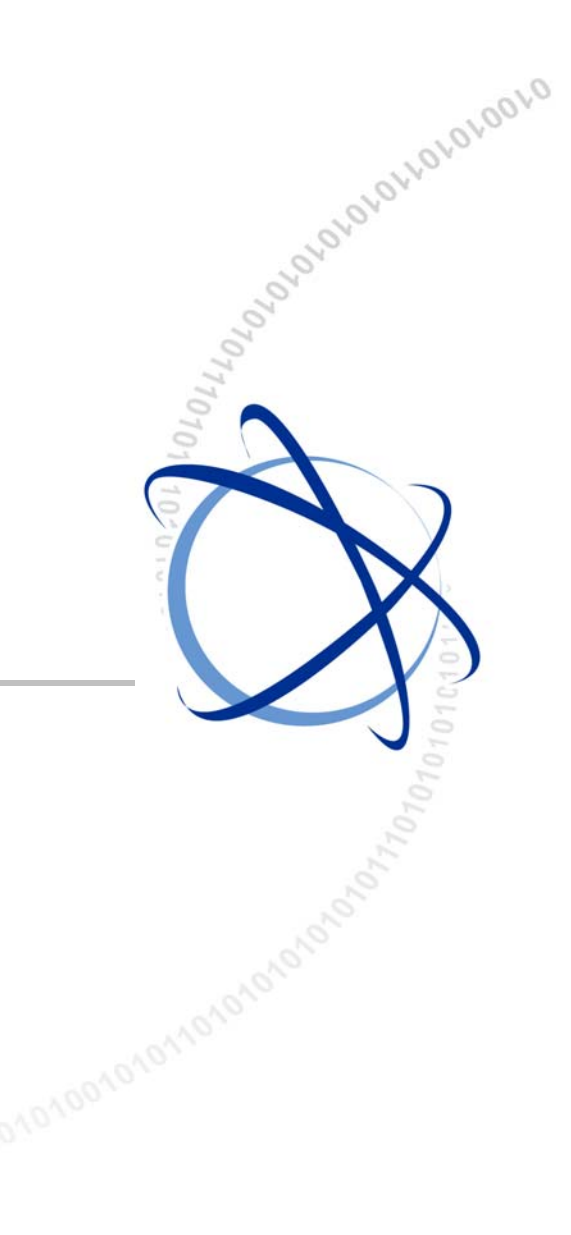

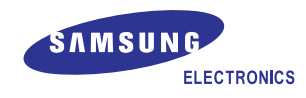

#### COPYRIGHT

This manual is proprietary to SAMSUNG Electronics Co., Ltd. and is protected by copyright. No information contained herein may be copied, translated, transcribed or duplicated for any commercial purposes or disclosed to third parties in any form without the prior written consent of SAMSUNG Electronics Co., Ltd.

#### TRADEMARKS

Adobe is a trademark and Adobe Acrobat is a registered trademark of Adobe Systems Incorporated. Install Shield is a registered trademark of Install Shield Software Corporation. Internet Explorer, Microsoft, Windows, Windows 2000, and Windows NT are registered trademarks of Microsoft Corporation. Netscape and Netscape Navigator are registered trademarks of Netscape Communication Corporation in the United States and other countries. All other company and product names may be trademarks of the respective companies with which

they are associated.

This manual should be read before the installation and operation, and the operator should correctly install and operate the product by using this manual.

This manual may be changed for the system improvement, standardization and other technical reasons without prior notice.

For further information on the updated manual or have a question for the content of manual, contact the address or homepage below.

Address: Document Center 2nd Floor IT Center. Dong-Suwon P.O. Box 105, 416, Maetan-3dong Yeongtong-gu, Suwon-si, Gyeonggi-do, Korea 442-600

Homepage: http://www.samsungdocs.com

© 2004 SAMSUNG Electronics Co., Ltd. All rights reserved.

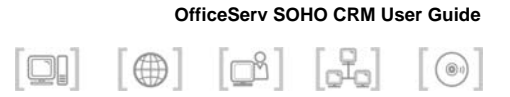

## INTRODUCTION

### Purpose

OS Small Office Home Office(SOHO) Customer Relationship Management(CRM) is a Voice Data Convergence(VDC) solution for PC, which interworks with the OS SOHO or mobile stations registered to the OS SOHO.

This document describes procedures on registering/managing customers and on controlling calls through the OS SOHO CRM.

### **Document Content and Organization**

This document contains 5 chapters and an annex, which are summarized as follows:

#### **CHAPTER 1. Introduction**

This chapter describes the overall features of OS SOHO CRM program.

#### **CHAPTER 2. Program Installation**

This chapter describes preparations and procedures for installing the OS SOHO CRM program.

#### **CHAPTER 3. Menu Description**

This chapter describes the menus of OS SOHO CRM.

### CHAPTER 4. Customer Information Management

This chapter describes procedures for registering customer info to the OS SOHO CRM program and for searching the phonebook.

### **CHAPTER 5. Call Control**

This chapter describes method of controlling the call functions of the OS SOHO through the OS SOHO CRM program.

### **ANNEX A. ABBREVIATION**

This annex provides full names of the acronyms frequently used in this document.

### Conventions

The following special paragraphs are used in this document to point out information that must be read.

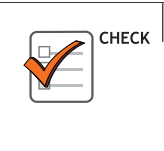

#### CHECKPOINT

Provides the operator with checkpoints for stable system operation.

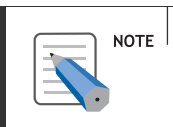

#### NOTE

Indicates additional information as a reference.

### Reference

### **OS SOHO User Guide**

This document describes the main features of OS SOHO, environmental setup procedure, procedures on making/receiving calls, and various other convenient features.

### **OS SOHO Web Management System User Guide**

This document describes the Web Management system of OS SOHO and its menus.

### **Revision History**

| EDITION | Date of Issue | Remarks  |
|---------|---------------|----------|
| 00      | 2004. 07.     | Original |
| 01      | 2005. 05.     | Revision |
| 02      | 2005.07       | Revision |

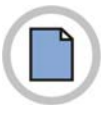

This page is intentionally left blank.

© SAMSUNG Electronics Co., Ltd.

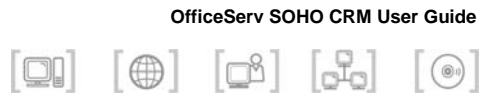

# TABLE OF CONTENTS

| INTRODUCTION                       |
|------------------------------------|
| Purpose                            |
|                                    |
| Reference                          |
| Revision History                   |
|                                    |
| CHAPTER 1. Introduction 1          |
| OS SOHO CRM Overview1              |
| OS SOHO CRM Function2              |
|                                    |
| CHAPTER 2. Program Installation 3  |
| Preparations for Installation3     |
| Program Installation Procedure4    |
|                                    |
| CHAPTER 3. Menu Description 7      |
| Toolbar Menu Window7               |
| Dial Pad Menu10                    |
| Phonebook Menu12                   |
| Call/SMS Log Menu19                |
| Short Message Service (SMS) Menu27 |
| Configure Menu                     |
| CTI Setting                        |
| Phone Setting                      |
| Call Statistics                    |
| Data Exchange 39                   |

| Help | p Menu             | 48 |
|------|--------------------|----|
|      | Additional Setting | 46 |
|      | Group Setting      | 45 |
|      | Field Setting      | 41 |
|      |                    |    |

### **CHAPTER 4. Customer Information Management**

75

84

89

| Customer Information Entry                          | 49 |
|-----------------------------------------------------|----|
| Phonebook Management                                | 51 |
| Synchronization of OS SOHO Phonebook Data           | 51 |
| Synchronization of Microsoft Outlook Phonebook Data | 58 |
| Synchronization of Microsoft Excel Phonebook Data   | 62 |
| Searching Phonebook                                 | 67 |

### **CHAPTER 5. Call Control**

| Call Control                      | 75 |
|-----------------------------------|----|
| Making Calls                      | 76 |
| Making Intercom Calls             | 76 |
| Making External Calls             | 78 |
| Answering Calls                   | 79 |
| Answering Intercom Calls          | 79 |
| Answering External Calls          | 80 |
| Call Pickup                       | 82 |
| Functions Available While Calling | 83 |
| Recall                            | 83 |
| Conference Call                   | 83 |

### CHAPTER 6. Outlook Add-On

| Outlook Add-On Toolbar84 |    |  |
|--------------------------|----|--|
| Make a call              | 85 |  |
| Short Message Service    | 87 |  |

### ANNEX A. ABBREVIATION

| C ~ U | 9 |
|-------|---|
| V ~ W | 0 |

© SAMSUNG Electronics Co., Ltd.

OfficeServ SO

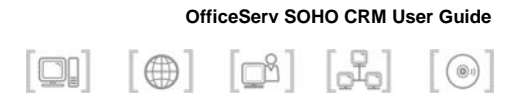

## **CHAPTER 1. Introduction**

This chapter describes the overall features of OS SOHO CRM.

### **OS SOHO CRM Overview**

OS SOHO CRM is a VDC solution running on PC, which interworks with the OS SOHO or with a mobile station registered to the OS SOHO. Users of OS SOHO can perform customer information management and call control through the OS SOHO CRM program.

In addition, Microsoft Outlook/Excel format data can be used as phonebook data.

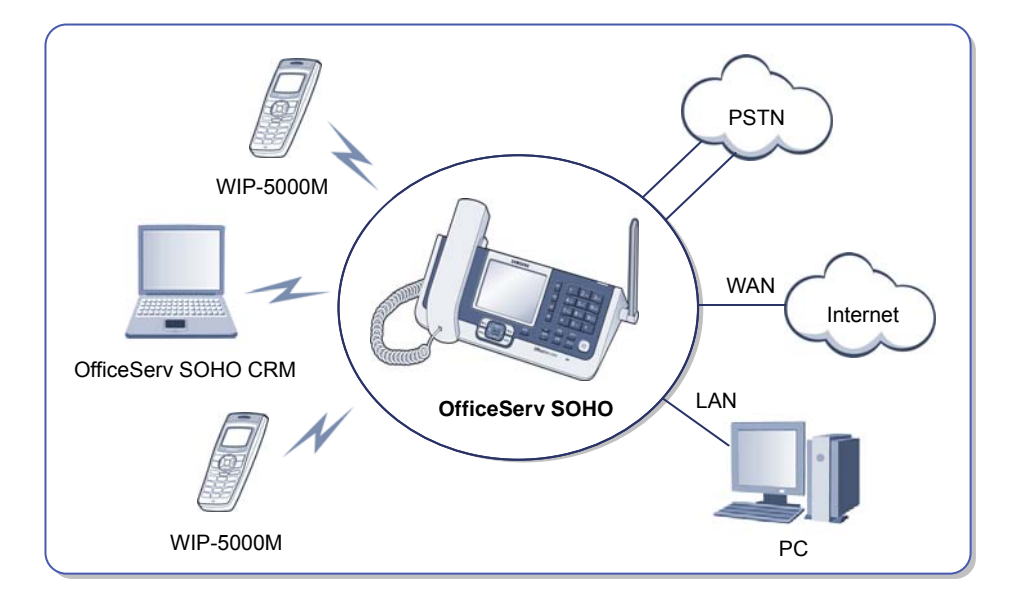

OS SOHO CRM interworks with the network is as shown below.

### **OS SOHO CRM Function**

OS SOHO CRM provides the following functions:

### **CID Based Customer information Management**

• Customer information management based on Caller Identification(CID)

### **Customer Address Book Management**

- · Synchronization with OS SOHO address book/phonebook
- Provides detailed customer information

### **Call Control**

• Various call control functions on a PC through CTI(computer and Telephony Integration)

### **External Data Interwork**

- Data interwork with Microsoft Outlook/Excel
- Convenient customer information entry through interworking with OS SOHO
   phone book

### SMS (Short Message Service)

· Users can send/receive text messages by using OS SOHO CRM

### **Outlook Add-On**

• Users can control call and send SMS on the Outlook.

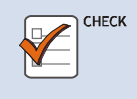

#### Data Interwork Between OS SOHO and OS SOHO CRM Program

The network configuration must be configured accordingly to support the data interwork between the OS SOHO and the OS SOHO CRM program. Refer to the 'CTI Setting' description of '[Configure] Menu' in 'Chapter 3. Menu Description' for detailed procedure on configuring the network.

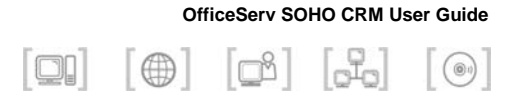

## **CHAPTER 2.** Program Installation

This chapter describes preparations and procedures for installing the OS SOHO CRM program.

### **Preparations for Installation**

Check the following items before installing the OS SOHO CRM program.

### **System Requirements**

| ltem     | Specifications                                     |
|----------|----------------------------------------------------|
| OS       | MS Windows98/ME/2000/2003/XP-Home/XP-Pro or higher |
| CPU      | Pentium III or higher                              |
| Memory   | 128 Mbyte or more                                  |
| HDD      | 500 Mbyte or more                                  |
| I/O port | USB port(interworking with card reader S/W)        |
| Network  | TCP/IP(wire/wireless LAN)                          |
| OS SOHO  | OS SOHO Ver 1.0 or higher                          |

#### **Items to Check**

Verify the following items before installing the OS SOHO CRM program:

- IP address of the OS SOHO
- IP address and phone number of the phone interworking with the OS SOHO CRM program

### **Program Installation Procedure**

The procedure for installing a OS SOHO CRM program on a PC connected to OS SOHO is as follows:

- **1.** Double click the 'Setup.exe' file in the PC where the OS SOHO CRM program should be installed.
- 2. The <InstallShield Wizard> window appears after the <Preparing Installation> window. Click the [Next] button.

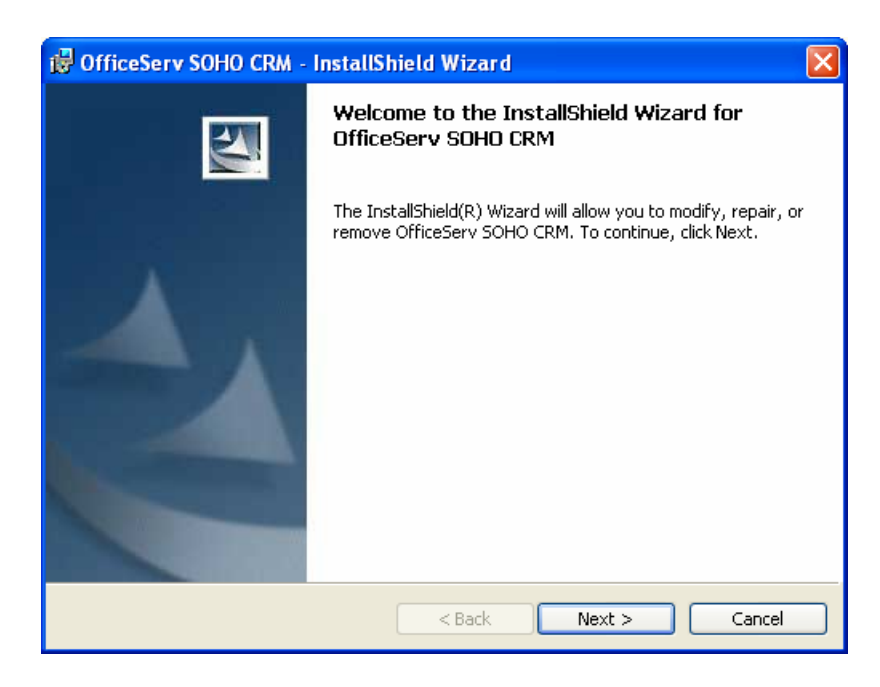

*3.* Confirm the installation folder from the <Destination Folder> window and click the [Next>] button.

| 🕏 OfficeServ SOHO CRM - InstallShield Wizard                     |                                                  |
|------------------------------------------------------------------|--------------------------------------------------|
| Custom Setup<br>Select the program features you want installed.  |                                                  |
| Click on an icon in the list below to change how a feature is in | Stalled.                                         |
|                                                                  | This feature requires OKB on<br>your hard drive. |
| InstallShield                                                    | Next > Cancel                                    |

Otherwise, click the [Change...] button to select another folder.

*4.* Click the [Install] button of the <Ready to Install the Program> window.

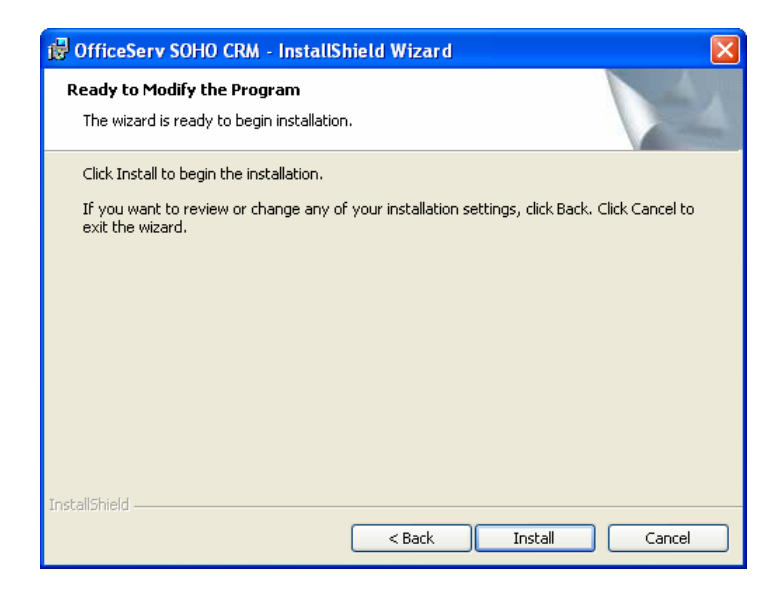

**5.** The <Installing OS SOHO CRM> window appears as the installation is started. Press the [Cancel] button to abort installation.

| P | Please wait while the InstallShield Wizard installs OfficeServ SOHO CRM.<br>This may take several minutes. |
|---|----------------------------------------------------------------------------------------------------|
|   | Status:                                                                                                    |
|   | Generating script operations for action:                                                                   |
|   |                                                                                                    |
|   |                                                                                                    |
|   |                                                                                                    |
|   |                                                                                                    |
|   |                                                                                                    |
|   |                                                                                                    |

6. Click the [Finish] button of the <InstallShield Wizard Completed> window.

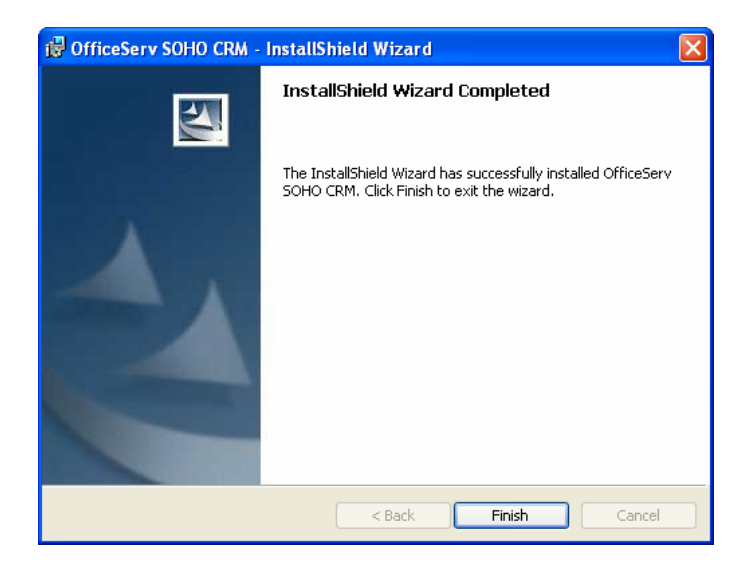

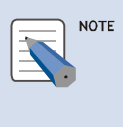

#### Starting OS SOHO CRM Program After Installation

Select the 'Launch OS SOHO CRM' checkbox and click the [Finish] button of the <InstallShield Wizard Completed> window to start the OS SOHO CRM program after installation.

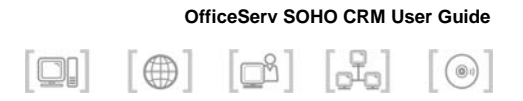

## **CHAPTER 3. Menu Description**

This chapter describes the menus of OS SOHO CRM program.

### **Toolbar Menu Window**

On executing the OS SOHO CRM program, the window shown below appears on the right side of the Windows desktop. This window is called the <Toolbar> menu window.

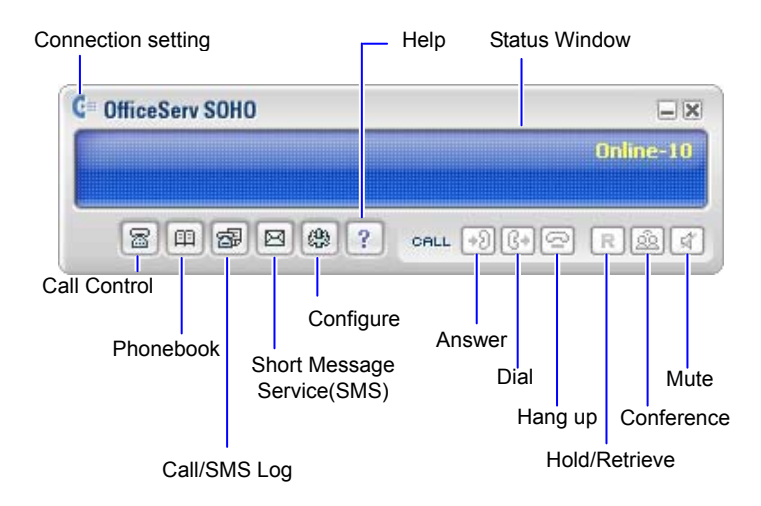

### Connecting to the OS SOHO from the Toolbar Window

Click the OS SOHO CRM ( ) icon, and then the pop up menu will apear as shown below.

Selecting the pop up menu enables to connect or disconnect to the OS SOHO.

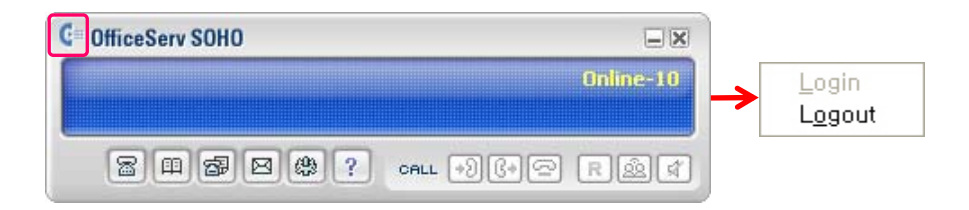

You can set the station data of a OS SOHO CRM user in the <Configure> menu winow.

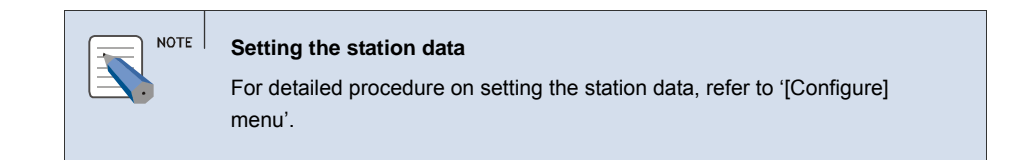

### Making calls from the Toolbar Window

You can make a call, using the call control button in the <Toolbar> menu window.

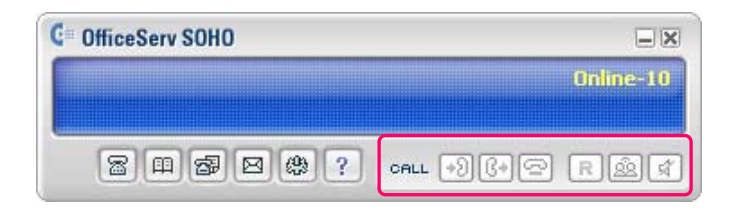

Enter the target station number by using the keyboard , and then click the [[t]] button.

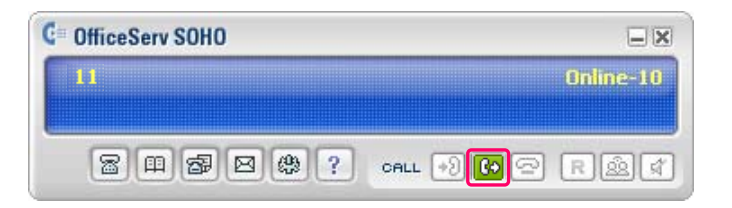

If the target answers the call, speak to the target through the speakphone in the OS SOHO or the receiver.

| NOTE | Deleting Entered Phone Number<br>Press [←] to delete a letter of the entered phone number at a time. Press<br>[Esc] to delete the whole number at a time or to delete after a call is end. |
|------|----------------------------------------------------------------------------------------------------|
|      | <b>Call Control</b><br>For detailed information about the call control, such as making calls,<br>answering calls, etc., refer to /Chapter 5. Call Control menu'.                           |

### **Dial Pad Menu**

Click the [Dial Pad] icon( ) to display the following the <Dial Pad> menu window.

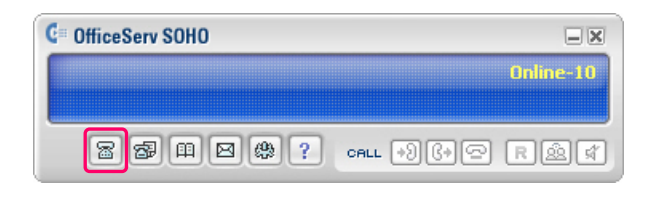

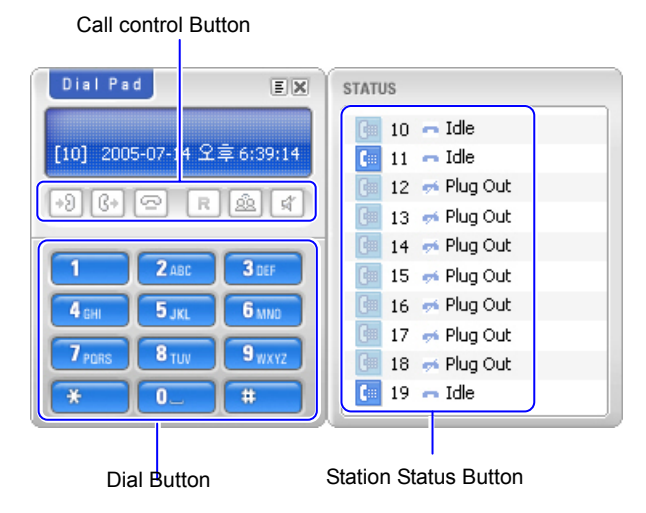

The dial buttons, call control buttons, and Extension Phone status buttons on the <Dial Pad> menu window are used for controlling simple call function of the OS SOHO.

With [**[**] button, you can show or hide the station status button field on the <Dial Pad> window.

The call control buttons are described below.

| Buttons      | Description                   |  |
|--------------|-------------------------------|--|
| Answer 🔊     | Answer calls.                 |  |
| Dialout 🚱    | Makes a call.                 |  |
| Disconnect 🔄 | Disconnects the current call. |  |
| Recall R     | Hold/ Retrieve/ Transfer/.    |  |
| Conference   | Starts a conference call.     |  |
| Mute 📝       | Mute                          |  |

### **Phonebook Menu**

Click the [Phonebook] icon() of the <Toolbar> menu window to display the <Phone Book> menu window shown below:

| C OfficeServ SOHO |                                                                                                    |
|-------------------|----------------------------------------------------------------------------------------------------|
|                   | Online-10                                                                                                |
| 88                |                                                                                                    |
| Phone Book        | ×                                                                                                    |
|                   | ompany Name :<br>ompany Main Telepl<br>ompany Tel Number<br>obile Number :<br>ecent Call Time :<br>roup: |
|                   | + ADD                                                                                                    |
| Undefined         | 1 Record                                                                                                 |
| 🖪 Family          | 1 Record                                                                                                 |
| 🛨 Friend          | 1 Record                                                                                                 |
| Office            | 4 Records                                                                                                |
| Search            | ADVANCED SEARCH   CANCEL SEARCH                                                                          |

### Searching Phonebook Data from Group List

Click the [+] button of the each group in the group list field to search a customer information registered to the corresponding group.

|                            | Company Name :<br>Company Main Telepl<br>Company Tel Number<br>Mobile Number :<br>Recent Call Time :<br>Group: |        |
|----------------------------|----------------------------------------------------------------------------------------------------|--------|
|                            |                                                                                                    | + ADD  |
| 🗄 Family                   | 1 Record                                                                                                    | -      |
| <ul> <li>Friend</li> </ul> | 1 Record                                                                                                    |        |
| Office                     | 4 Records                                                                                                    |        |
| Andreas                    | Foelkel                                                                                                    | DETAIL |
| DY Yoor                    |                                                                                                    | DETAIL |
| Kelly Sim                  |                                                                                                    | DETAIL |
| Maria Do                   |                                                                                                    | DETAIL |
|                            |                                                                                                    |        |

Click a desired name in the group list field to display the customer's basic information in the top of the phonebook menu.

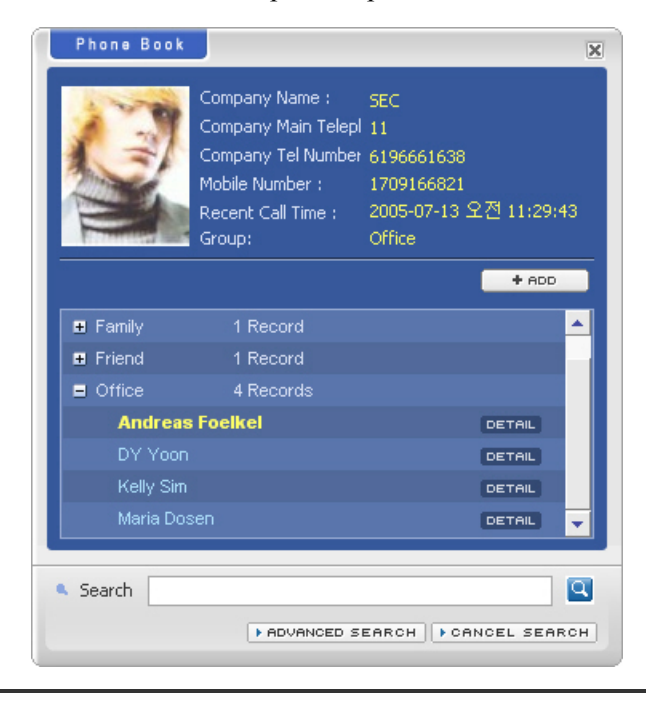

© SAMSUNG Electronics Co., Ltd.

### **Dialing from the Phonebook Menu Window**

Click the right mouse button in the group list field. Select the [Dialing] menu from the popup menu.

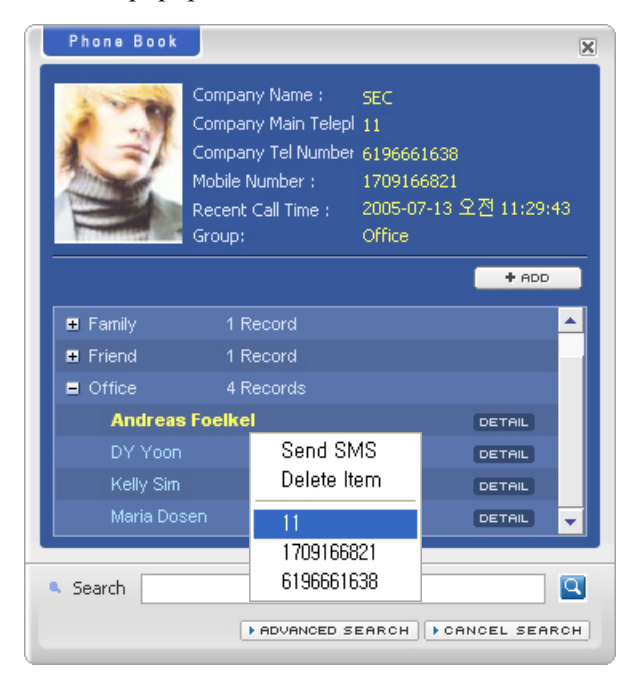

### Sending Message from the Phonebook Menu Window

Click the right mouse button in the group list field. Select the [Send SMS] menu from the popup menu.

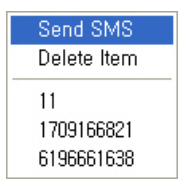

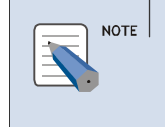

#### Sending Short Message from the Phonebook Menu Window

For detailed procedure on sending short message, refer to '[Short Message] menu'.

### **Searching by Search Options**

In the search data entry field of <Phone Book> menu, You can search the customer information by name.

Enter the content to be searched into the search data entry field and click the search button ( $\bigcirc$ ) to search a customer information that corresponds to the search condition.

The entire customer information is searched if the search data entry field is not entered.

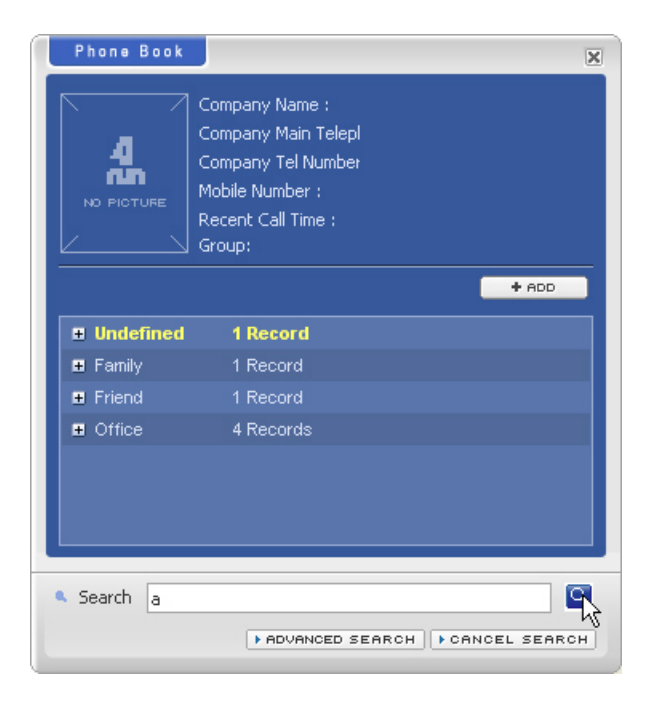

### **Search Result**

If a customer information that satisfies the search condition is found, the search result is displayed in the group list field.

| Phone Book                                                                                                    | į             |
|----------------------------------------------------------------------------------------------------|---------------|
| Company Name :<br>Company Main Telepl<br>Company Tel Number<br>Mobile Number :<br>Recent Call Time :<br>Group: |               |
|                                                                                                    | + ADD         |
| Search result 5 Records                                                                                        |               |
| Adam Smith                                                                                                    | DETAIL        |
| Andreas Foelkel                                                                                                | DETAIL        |
| Aron Cruse                                                                                                    | DETAIL        |
| Delly Martin Jua                                                                                               | DETAIL        |
| Maria Dosen                                                                                                    | DETAIL        |
|                                                                                                    |               |
| Search a                                                                                                    | CANCEL SEARCH |

Click a desired name in the group list field to display the customer's basic information in the top of the phonebook menu.

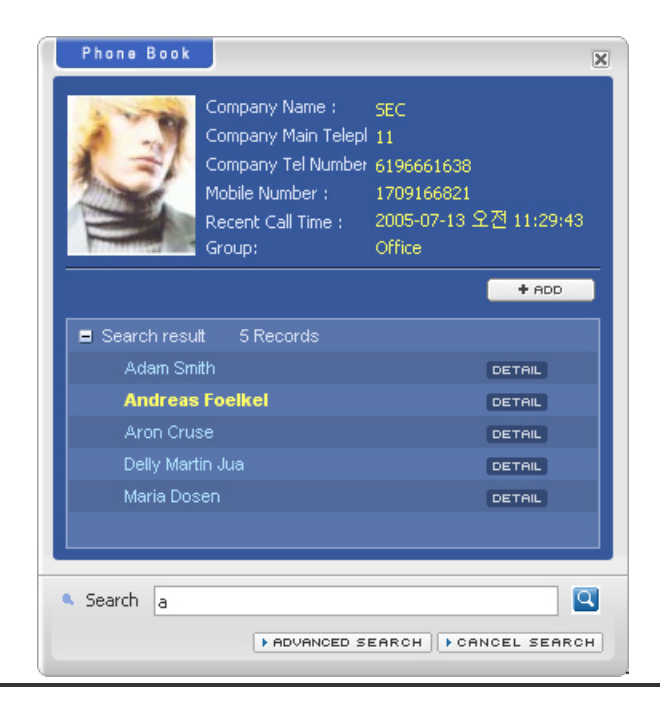

© SAMSUNG Electronics Co., Ltd.

### **View Detail Info**

Double click a desired name in the group list field to display the <Customer Information> window as shown below. Customer's detailed information is classified by categories. Seclet the extension button  $[\mathbf{\nabla}]$ .

| Name: Andreas Foelkel<br>Company Name : SEC<br>Company Main Teleph 11<br>Company Tel Number 6196661638<br>Mobile Number : 1709166821<br>Recent Call Time : 7/13/2005 11:29:43 AM |
|----------------------------------------------------------------------------------------------------|
|                                                                                                    |
| Detail Information                                                                                                    |
| 🚺 Personal 🦰                                                                                                    |
| Company Name SEC                                                                                                    |
| Department Sales Support Engineer                                                                                                    |
| Company Tel Number 6196661638                                                                                                    |
| Mobile Number 1709166821                                                                                                    |
| E-Mail                                                                                                    |
| Home Page                                                                                                    |
| Nick Name                                                                                                    |
| U Telephones                                                                                                    |
| Call Log                                                                                                    |
| 🕿 11 💦 July 13, 11:29:43 💷 0:0:9'                                                                                                    |
| 🖀 11 🕞 July 13, 10:52:23 💷 0:0:4'                                                                                                    |
| 🕿 11 🕞 July 13, 10:52:04 💷 0:0:8'                                                                                                    |
| 🖀 11 🕞 🚱 🕞 🕞 🕞 🕞 🕞 🕞                                                                                                    |
| 🚍 11 💽 till 👔 👔 🕞 🔄 🔄 🔄 🔄 🔄 🔄 🔄 🔄 🔄 🔄 🔄 🔄 🔄                                                                                                    |
| G REFRESH                                                                                                    |

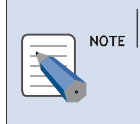

#### Modifying categories and fields

For detailed information about modifying categries and fields, refer to 'Chapter 3. Menu Descriptioin' -> 'Configure' -> 'Field Setting'.

### **View Call Note**

Double click a call record of the call details field to verify or modify a memo saved during the call.

| Call Note        | X                              |
|------------------|--------------------------------|
|                  |                                |
| Ordered Item     | SH Paper                       |
| Unit Price       | \$10.00                        |
| Amont            | 10,000                         |
| Delivery Address | Oxford goods Company           |
| Remak            | Tomorrow, gotta send an e-mail |
|                  | Q, FIND                        |
|                  |                                |
|                  |                                |

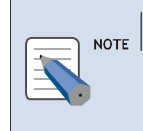

#### Customer Information Entry/Modification/Removel

For detailed information about customer information, refer to 'Chapter 4. Customer information Information'.

### Call/SMS Log Menu

Click the [Call/SMS Log] menu icon(📾) on the <Toolbar Menu> window to display <Call/SMS Log> menu window.

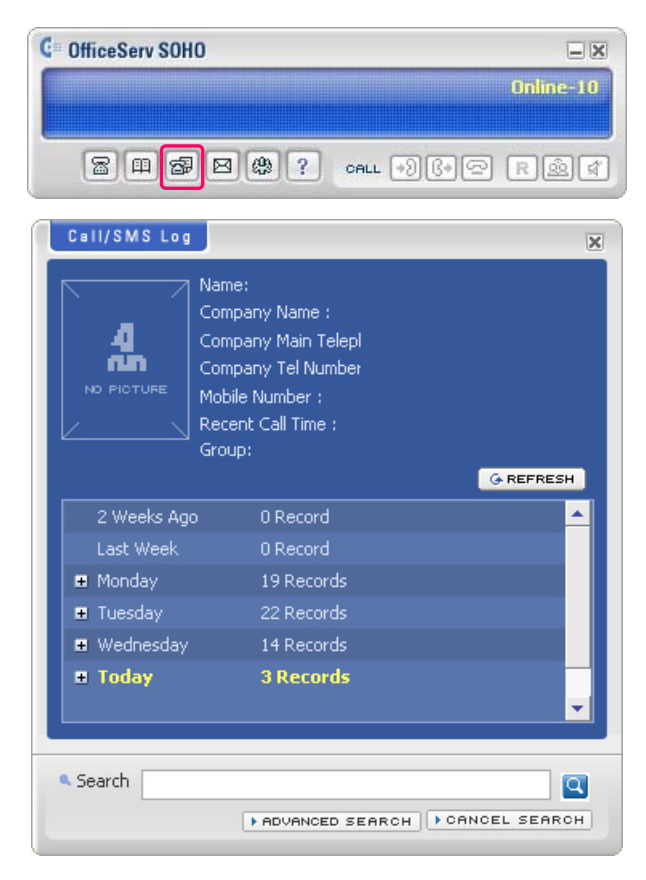

[Call/SMS Log] menu displays call histories and SMS log in recent days/weeks. Click the [+] button to display the calling history and short message data.

| Call/SMS Log                                                                                                    | ×               |
|----------------------------------------------------------------------------------------------------|-----------------|
| Name:<br>Company Name :<br>Company Main Telepl<br>Company Tel Number<br>Mobile Number :<br>Recent Call Time :<br>Group: | G REFRESH       |
| ▪ Wednesday 14 Records                                                                                                  | <u>^</u>        |
| Today 4 Records                                                                                                    |                 |
| 🖀 Andreas Foelkell> July 14, 16:07:33                                                                                   | <b>⊡</b> 0:0:3' |
| 🖀 Andreas Foelkel🏞 July 14, 16:07:51                                                                                    | <b>⊒</b> 0:0:4' |
| 🛣 Aron Cruse 🛛 🕻 🕈 July 14, 16:08:00                                                                                    | <b>⊡</b> 0:0:4' |
| 🕿 Andreas Foelke∎+ July 14, 16:17:54                                                                                    | ■failed<br>▼    |
| Search                                                                                                    | NCEL SEARCH     |

Calling histories and sort messages are classifies with the following icons:

| Icons       | Description      |
|-------------|------------------|
| <b>雷</b> (* | Incoming Call    |
| <b>室</b> (* | Outgoing Call    |
| 🔤 🛛 C+      | Incoming Message |
| 🛎 (*        | Outgoing Message |

### Searching Call/SMS Log

Enter desired contents in the search contents entry field, and click the [ ] icon to display the data matching with the condition.

| Call/SMS Log                                                |                                                                                                    | ×         |
|-------------------------------------------------------------|----------------------------------------------------------------------------------------------------|-----------|
| Nar<br>Cor<br>Cor<br>NO PICTURE<br>NO PICTURE<br>Rec<br>Gro | ne:<br>npany Name :<br>npany Main Telepl<br>npany Tel Number<br>pile Number :<br>rent Call Time :<br>up: | G REFRESH |
| 2 Weeks Ago                                                 | 0 Record                                                                                                 | <b>^</b>  |
| Last Week                                                   | 0 Record                                                                                                 |           |
| 🖶 Monday                                                    | 19 Records                                                                                               |           |
| 🗉 Tuesday                                                   | 22 Records                                                                                               |           |
| 🖶 Wednesday                                                 | 14 Records                                                                                               |           |
| ■ Today                                                     | 4 Records                                                                                                | <b>•</b>  |
| Search a                                                    |                                                                                                    | Q         |

### **Search Result**

If there are data that meet the search condition, the relevant data appears in the search result field.

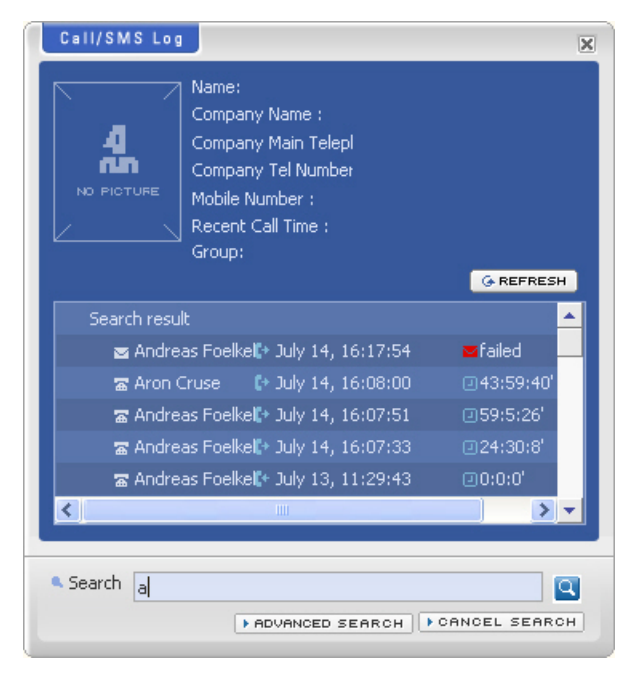

### **View Call Note**

Double click the call log to display the <Call Note> window recorded in calling , and then the <Call Note> window will appear as shown below.

| Call Note        | X                              |
|------------------|--------------------------------|
|                  |                                |
| Ordered Item     | SH Paper                       |
| Unit Price       | \$10.00                        |
| Amont            | 10,000                         |
| Delivery Address | Oxford goods Company           |
| Remak            | Tomorrow, gotta send an e-mail |
|                  | Q FIND                         |
|                  |                                |
|                  |                                |

### View the contents of SMS

Double click the SMS log to display the <SMS Messages> window.

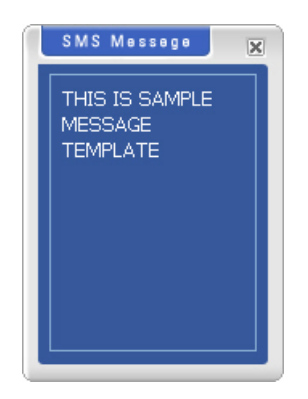

### View detail customer information

Click the right mouse button in the log list field. Select the [Show Caller Info] menu in the popup menu.

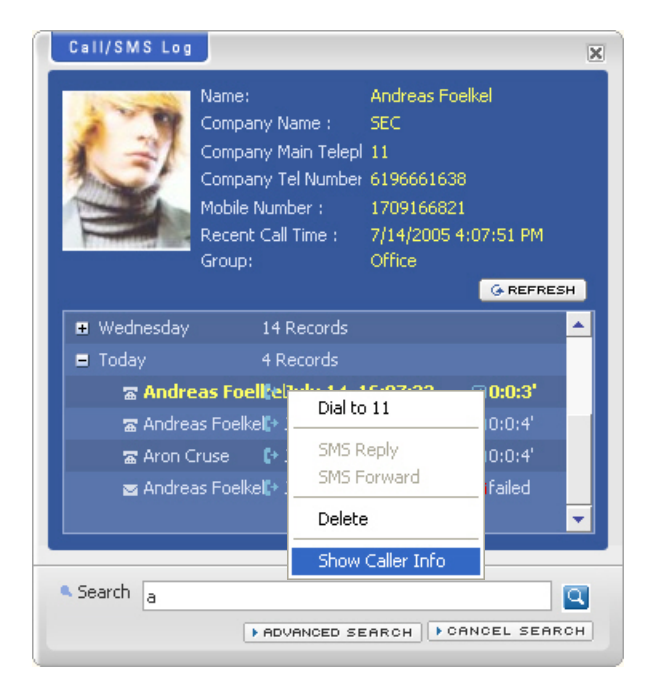

### Calling up from the <Call/SMS Log> menu window

Click the right mouse button in the log list field. Select the [Dial] from the popup menu.

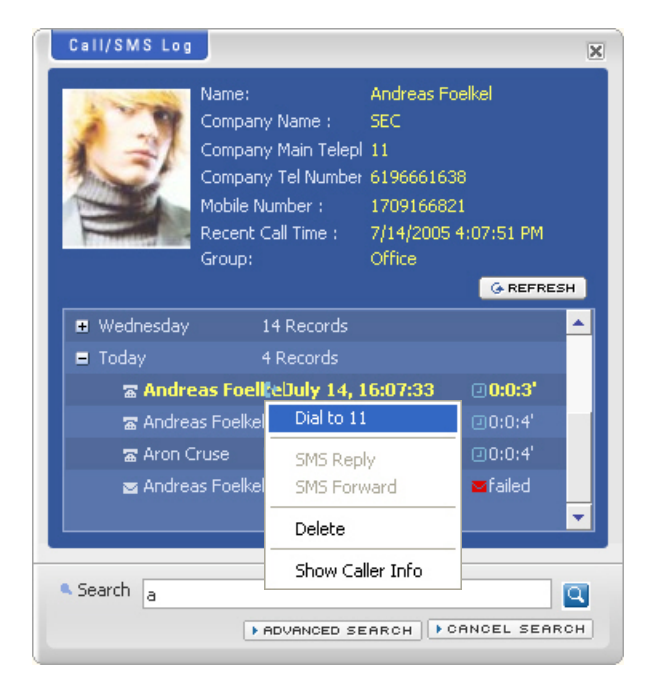

© SAMSUNG Electronics Co., Ltd.

## Forwarding /Replying Message on the <Call/SMS Log> menu window.

Click the right mouse button in the log list field. Select [SMS Forward] or [SMS Reply] in the popup menu.

| Call/SMS Log                           |                                                                                                    |                                                                                  |                                              | ×  |
|----------------------------------------|----------------------------------------------------------------------------------------------------|----------------------------------------------------------------------------------|----------------------------------------------|----|
| Na<br>Cd<br>Cd<br>Cd<br>Ma<br>Re<br>Gr | me:<br>mpany Name :<br>mpany Main Tel<br>mpany Tel Numl<br>obile Number :<br>cent Call Time :<br>oup: | Andreas Fo<br>SEC<br>epl 11<br>ber 619666163<br>170916682<br>7/14/2005<br>Office | oelkel<br>38<br>21<br>4:07:51 PM<br>G REFRES | ΞH |
| 🗉 Wednesday                            | 14 Record                                                                                             |                                                                                  |                                              | -  |
| 🗉 Today                                | 4 Records                                                                                             |                                                                                  |                                              |    |
| 🕿 Andreas F                            | oelkel🕩 July 14                                                                                       | , 16:07:33                                                                       | <b>0</b> :0:3                                |    |
| 🕿 Andreas F                            | oelkel🕩 July 14                                                                                       | , 16:07:51                                                                       | <b>⊡</b> 0:0:4′                              |    |
| 🕿 Aron Crus                            | e 🛛 🛟 July 14                                                                                         | , 16:08:00                                                                       | <b>0:0:4</b>                                 |    |
| 🛛 Andreas                              | Foell:eDuly 1<br>Dial                                                                                 | 4, 16:17:54                                                                      | <b>⊠</b> failed                              | •  |
| Search                                 | SMS R<br>SMS F                                                                                        | eply<br>forward                                                                  |                                              |    |
| a                                      | , Delete                                                                                              | 9                                                                                | ANCEL SEAR                                   | сн |
|                                        | Show                                                                                                  | Caller Info                                                                      |                                              |    |

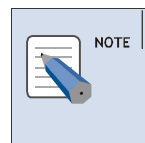

Forwarding /Replying Message on the <Call/SMS Log> menu window

For detailed information about how to send short message, refer to [SMS Service] menu.

### Removing Call/SMS Log

Click the right mouse button in the log list field. Select the [Delete] menu in the popup menu.

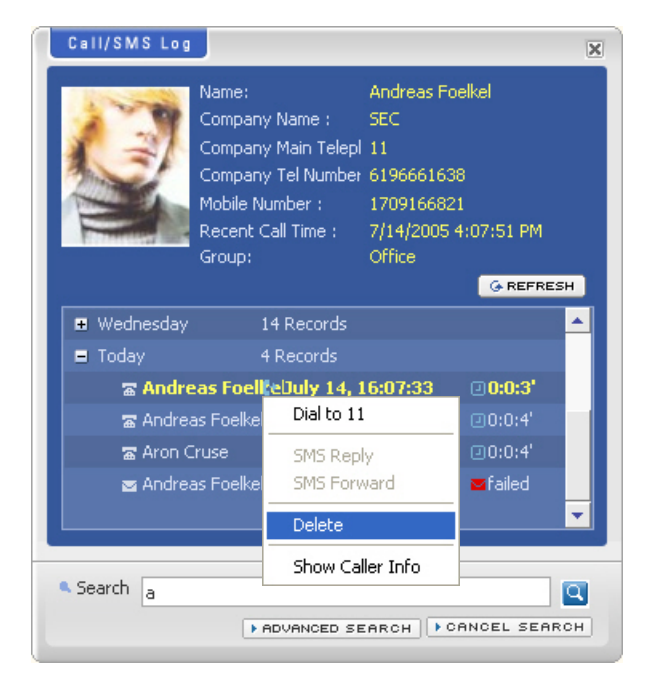
### Short Message Service (SMS) Menu

#### Sending SMS

Click the [Short Message Service] icon(🖻) of the Toolbar menu window to display the following <Sending SMS> menu window:

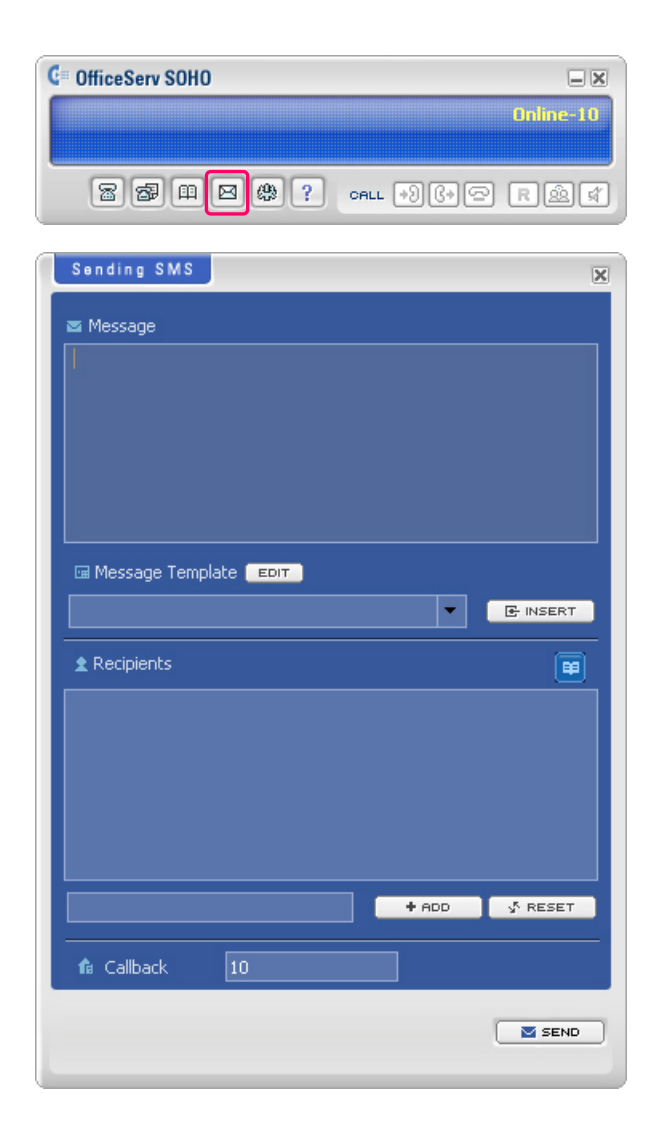

The procedure to send a short message is as follows:

*1.* Enter the message to the message text field.

- **2.** Enter the phone number of the recipient into the Destination field and click the [+ADD] button to add the item to the Destination list field.
- *3.* To delete a phone number from the Destination field, right click the target number and select [Remove Item].
- 4. Enter the return number, including the area code, into the Callback field.
- *5.* Click the [SEND] button.

| Sending SMS               |
|---------------------------|
| 🛎 Message                 |
| I'll call you later       |
| 🖼 Message Template 🔋 Еріт |
|                           |
| 🗶 Recipients 🛛 🗃          |
| 11 [Andreas Foelkel]      |
| + ADD & RESET             |
| fa Callback 10            |
|                           |

6. If the message is transferred, the following message is displayed to tell the message sending. Click the [OK] button.

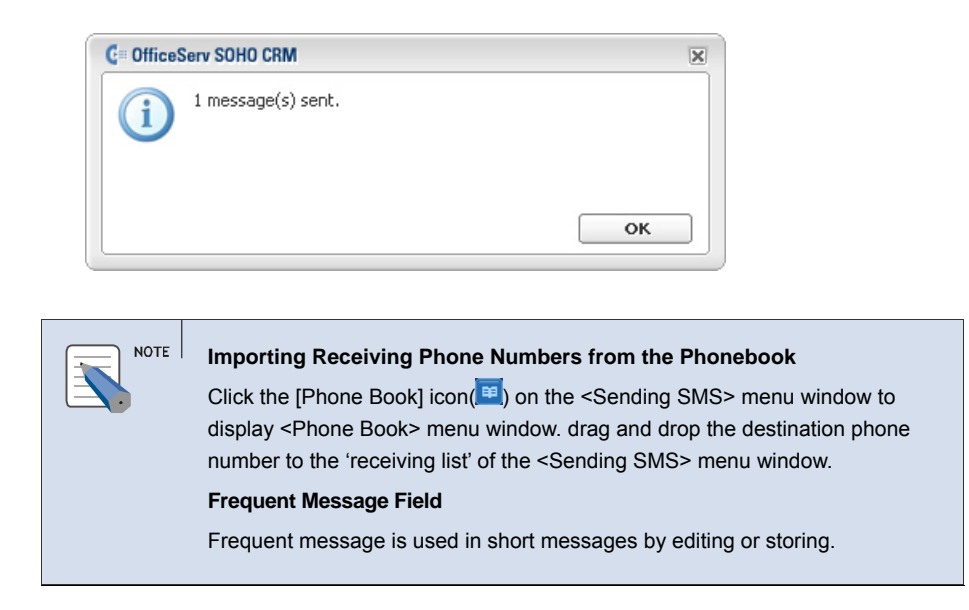

#### **Checking SMS**

If a short message arrives, an message alarm in OS SOHO and a message to tell the arrival of a message appears on the <SMS Receive> window .

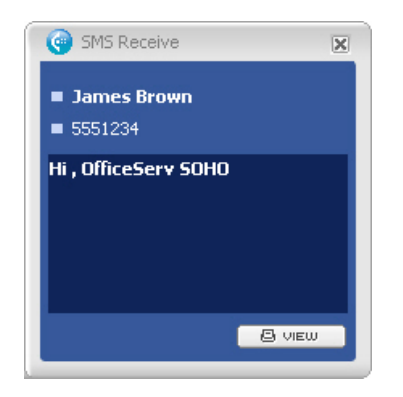

Click the [VIEW] button to display the arrived message. In additions, incoming/outgoing messages are displayed in the [Call/SMS Log] menu.

### **Configure Menu**

Click the [Configure] icon() of the <Toolbar menu> window to display the following <Configure> menu window:

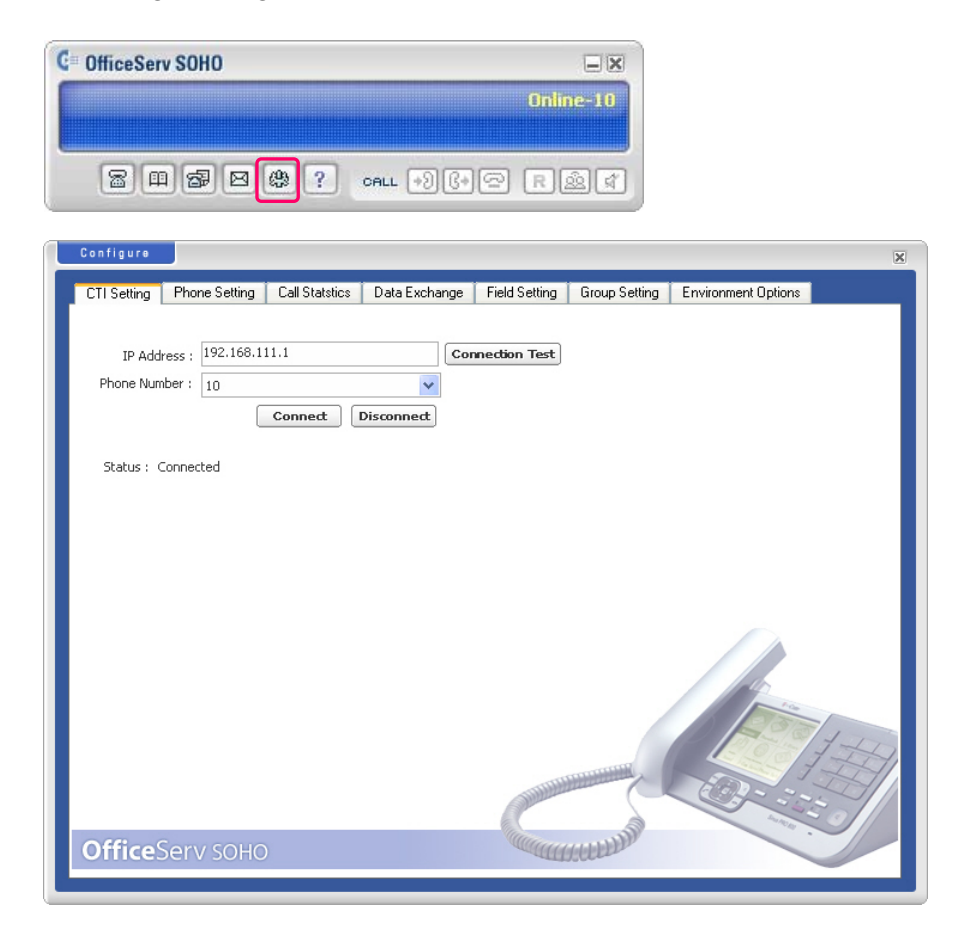

Configurable items are categorized as tabs in the <Configure> menu window. Different data items are displayed for each tab, which are described below:

- CTI Setting: Configures the line interfacing with OS SOHO and sets registration data.
- Phone Setting: Configures call fowarding busy/no answer
- Call Statistics: Appears charges by lines or weeks in a specified term and displays or stores the calculated chage in graphic or data.
- Data Exchange: Phonebook data interworking between OS SOHO CRM and Microsoft Outlook/Excel.
- Field Setting: Configures the customer information field of the [Phonebook]

menu and the field of [Call/Message Log] menu.

- Group Setting: Configures customer information registration phonebook group.
- Additional Setting : Configures additional environment setting

<sup>©</sup> SAMSUNG Electronics Co., Ltd.

### **CTI Setting**

The procedure to set the station data of a OS SOHO CRM user is as follows:

Select the [CTI Setting] tab on the <Configure> menu window.

| Configure   |                   |                |               |               |                                                                                                    | ×                   |
|-------------|-------------------|----------------|---------------|---------------|----------------------------------------------------------------------------------------------------|---------------------|
| CTI Setting | Phone Setting     | Call Statstics | Data Exchange | Field Setting | Group Setting                                                                                                    | Environment Options |
|             |                   |                |               |               |                                                                                                    |                     |
| IP Add      | ress : 192.168.11 | 11.1           | Cor           | nection Test  |                                                                                                    |                     |
| Phone Num   | nber: 10          |                | *             |               |                                                                                                    |                     |
|             |                   | Connect        | Disconnect    |               |                                                                                                    |                     |
| Status : (  | Ionnected         |                |               |               |                                                                                                    |                     |
|             |                   |                |               |               |                                                                                                    |                     |
|             |                   |                |               |               |                                                                                                    |                     |
|             |                   |                |               |               |                                                                                                    |                     |
|             |                   |                |               |               |                                                                                                    |                     |
|             |                   |                |               |               |                                                                                                    |                     |
|             |                   |                |               |               |                                                                                                    |                     |
|             |                   |                |               |               |                                                                                                    | 1 marca             |
|             |                   |                |               |               |                                                                                                    | 1200 4-17           |
|             |                   |                |               |               | THE REAL PROPERTY AND IN THE REAL PROPERTY AND IN THE REAL PROPERTY AND IN THE REAL PROPERTY AND IN THE REAL PROPERTY AND IN THE REAL PROPERTY AND IN THE REAL PROPERTY AND IN THE REAL PROPERTY AND IN THE REAL PROPERTY AND IN THE REAL PROPERTY AND IN THE REAL PROPERTY AND IN THE REAL PROPERTY AND IN THE REAL PROPERTY AND IN THE REAL PROPERTY AND INTERPORT AND INTERPORT AND INTER | A HI                |
|             |                   |                |               | Autority      |                                                                                                    | 032355              |
| Office      | Samucohe          |                |               | Carry         | ( I HANNING THE IS IN THE IS INTERED. INTO IS INTERED AND THE IS INTERED AND THE IS INTERED. INTERED AND THE IS INTERED AND THE IS INTERED. INTERED AND THE IS INTERED. INTERED AND THE IS INTERED. INTERED AND THE IS INTERED. INTERED AND THE IS INTERED. INTERED AND THE IS INTERED. INTERED AND THE IS INTERED. INTERED AND THE IS INTERED. INTERED AND THE IS INTERED. INTERED AND THE IS INTERED. INTERED AND THE IS INTERED. INTERED AND THE IS INTERED. INTERED AND THE IS INTERED. INTERED AND THE IS INTERED. INTERED. INTERED. INTERED. INTERED. INTERE | Markin .            |
| Unices      | Servisoho         |                |               | - autor       | BUUL                                                                                                    |                     |

**1.** Enter the IP address of the OS SOHO in the IP address field.

- To do the connection test, click the [Connection Test] button.

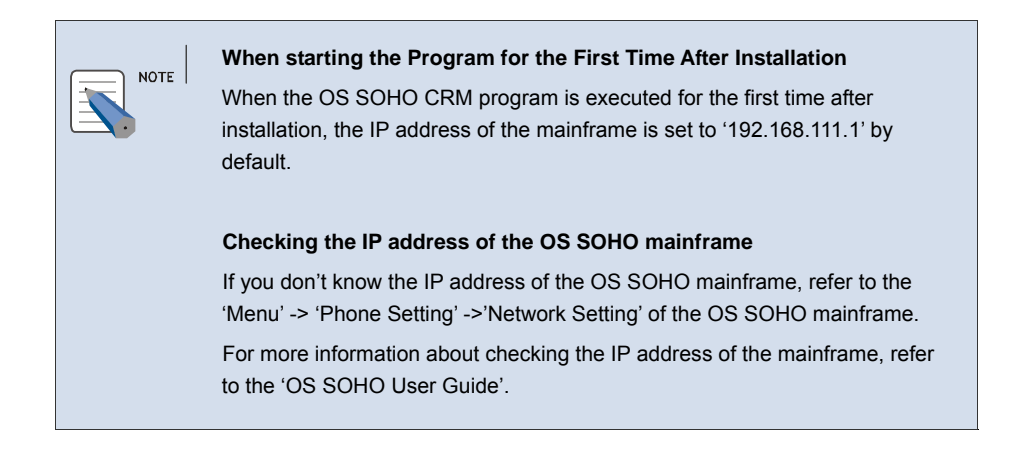

- 2. Click the [▼] button nearby the phone number field to select the extension number of the OS SOHO main frame or the wireless terminal interfacing with the OS SOHO CRM program, and click the [Connect] button.
  - When disconnecting, click the [Disconnect] button.
- *3.* The <Password Check> window appears as shown below.
  - The password is the one of the OS SOHO mainframe. The initial password is '0000'.

| Password Check       | × |
|----------------------|---|
| Enter your password. |   |
| Password             |   |
| OK Cancel            | ) |

- *4.* Enter the password and click the [OK] button.
- **5.** A message to tell the success of the connection will appear on the windown shown below. Clcik the [OK] button.

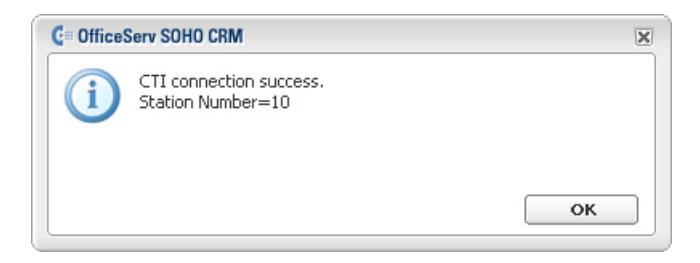

### **Phone Setting**

Select the [Phone Setting] tab in the <Configure menu> window.

| CTI Setting Phone Setting Call Statstics Data Exchange Field Setting Group Setting Environment Options |  |
|----------------------------------------------------------------------------------------------------|--|
| Forward Setting                                                                                        |  |
| O No Answer O Busy / No Answer Apply                                                                   |  |
| DND Setting                                                                                            |  |
| Current DND Setting: DND Disabled                                                                      |  |
|                                                                                                    |  |

The types of the phone setting are as follows:

| Types                           | Description                                                                                              |
|---------------------------------|----------------------------------------------------------------------------------------------------|
| Disable                         | Releases the status of call forwarding.                                                                  |
| Forward Always                  | Forwards all incoming calls to the configured destination.                                               |
| Forward on Busy                 | Forwards incoming calls to the configured destination during busy call times.                            |
| Forward on No<br>Answer         | Forwards incoming calls to the configured destination when not receiving the calls for a specified time. |
| Forward On Busy or<br>No Answer | Forwards to the configured destination during busy call times or for unanswered calls.                   |
| DND                             | Denies to forward all calls.                                                                             |

The procedure to forward calls is as follows:

- **1.** Select the types of the phone setting
- **2.** Enter the destination phone number in the Destination field, and click the [Apply] button .

To do DND setting, click the [Set DND] button ,and then the caption of the button is going to change from [Set DND] to [Cancel DND]. To Cancel DND, click the [Cancel DND] buttton. and then the text of the button will change back into [Set DND].

### **Call Statistics**

Click the [Call Statistics] tab on the <Configure> menu window

| Configure                                                                                               |
|----------------------------------------------------------------------------------------------------|
| CTI Setting Phone Setting Call Statistics Data Exchange Field Setting Group Setting Environment Options |
| Ext. Number 101 - Date from 2005-07-04 v to 2005-07-11 v GO                                             |
| Data Call tura Truck tura Ext. Number Call Cast                                                         |
|                                                                                                    |
|                                                                                                    |
|                                                                                                    |
|                                                                                                    |
|                                                                                                    |
|                                                                                                    |
|                                                                                                    |
|                                                                                                    |
|                                                                                                    |
|                                                                                                    |
|                                                                                                    |
|                                                                                                    |
|                                                                                                    |
|                                                                                                    |
|                                                                                                    |
| Chart Per Weekdays V Draw graph V Include Header Save                                                   |
|                                                                                                    |

You can calculate the charges for all phones or a particular phone interfaced with the OS SOHO.

The procedure to calculate the charges is as follows:

- **1.** Specify the phone number to calculate a charge in the phone number field. You can calculate the charges for all phones or a particular phone.
- 2. Specify the period to calculate the charge in the period selection field.
- *3.* Click the [GO] button to display the call statistics as shown below.

| Date<br>2005-07-05 오늘 8· | Call type | Trunk type | Ext. Number | Dial Number    | Call Cost |
|--------------------------|-----------|------------|-------------|----------------|-----------|
| 2005-07-08 오후 1:         | Out       | BRI        | 10          | 46547          | 0         |
| 2005-07-08 오후 1:         | Out       | BRI        | 10          | 46547          | 0         |
| 2005-07-08 오후 2:         | Out       | BRI        | 11          | 22222221212122 | 0         |
| 2005-07-08 오후 3:         | Out       | BRI        | 11          | 6196661638     | 0         |
| 2005-07-08 오후 4:         | Out       | BRI        | 10          | 6196661638     | 0         |
| 2005-07-08 오후 4:         | Out       | BRI        | 10          | 6196661638     | 0         |
| 2005-07-08 오후 4:         | Out       | BRI        | 10          | 077863135      | 0         |
| 2005-07-08 오후 4:         | Out       | BRI        | 10          | 10             | 0         |
| 2005-07-08 오후 4:         | Out       | BRI        | 10          | 11             | 0         |
| 2005-07-08 오후 5:         | Out       | BRI        | 10          | 19             | 0         |
| 2005-07-11 오전 10         | Out       | BRI        | 11          | 23             | 0         |
| 2005-07-11 오후 1:         | Out       | BRI        | 10          | 11             | 0         |
|                          |           |            |             |                |           |

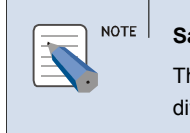

#### Saving as a CSV File

The [Save] button enables to save a charge calculation result as a file divided by comma.

4. Decide the graph option in the graph option field.

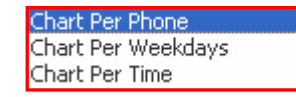

**5.** Click the [Draw graph] button to display the charge statistics graph according to the specified graph option, and then the <View Graph> window appears as shown below.

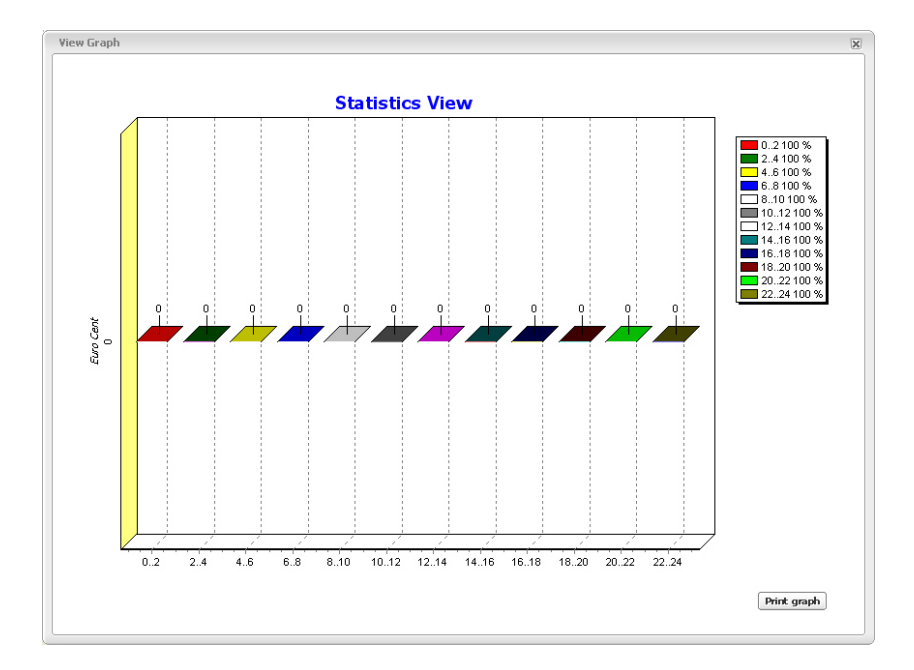

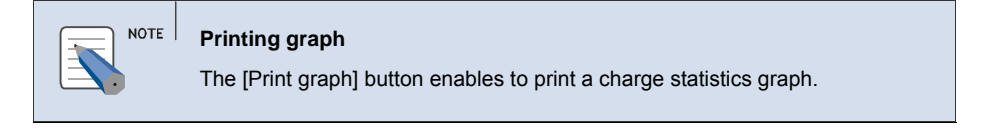

### Data Exchange

The procedure for interworking data between OS SOHO CRM and an external phonebook is as follows:

Select the [Data exchange] tab of the <Configure> menu window.

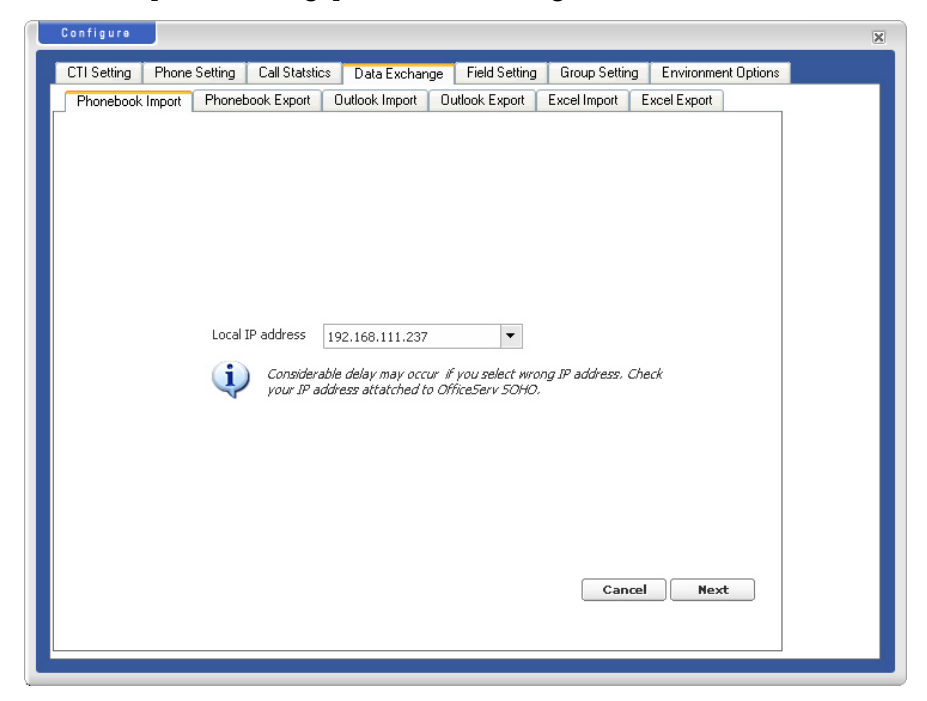

Configurable items are categorized as tabs. Different data items are displayed for each tab, which are described below.

#### Synchronizing the Data in the OS SOHO Phonebook

Select the [Phonebook Import] or the [Phonebook Export] tab to interface the data between the OS SOHO CRM and OS SOHO Phonebook.

#### Synchronizing MS Outlook Phonebook

Select the [Outlook Import] or the [Outlook Export] tab to interface the data between the OS SOHO CRM and Microsoft Outlook phonebook

#### Synchronizing MS Excel Phonebook

Select the [Excel Import] or the [Excel Export] to interface the data between the OS SOHO CRM and Microsoft Excel phonebook.

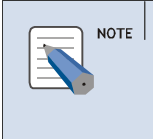

#### Data Synchronization Between OS SOHO CRM and Outlook/Excel

For procedure on synchronizing the phonebooks between OS SOHO CRM and Microsoft Outlook/Excel, refer to 'External Phonebook Management' of 'Chapter 4. Customer Information Management'.

### **Field Setting**

Select the [Field Setting] tab on the <Configure> menu window

| CTI Setting Phone Setting Call Statistics Data Exchange Field Setting Group Setting Environment Options          Basic Fields       Call Note Fields       Image: Screen Pop         Personal       Image: Screen Pop       Image: Screen Pop         Verdefined       Image: Screen Pop       Image: Screen Pop         Undefined       Image: Screen Pop       Image: Screen Pop         Undefined       Image: Screen Pop       Image: Screen Pop         Image: Screen Pop       Image: Screen Pop       Image: Screen Pop         Image: Screen Pop       Image: Screen Pop       Image: Screen Pop         Verdefined       Image: Screen Pop       Image: Screen Pop         Image: Screen Pop       Image: Screen Pop       Image: Screen Pop         Image: Screen Pop       Image: Screen Pop       Image: Screen Pop         Image: Screen Pop       Image: Screen Pop       Image: Screen Pop         Image: Screen Pop       Image: Screen Pop       Image: Screen Pop         Image: Screen Pop       Image: Screen Pop       Image: Screen Pop         Image: Screen Pop       Image: Screen Pop       Image: Screen Pop         Image: Screen Pop       Image: Screen Pop       Image: Screen Pop         Image: Screen Pop       Image: Screen Pop       Image: Screen Pop         Image: Screen Pop       Image: Screen Pop       Im | Configure                                                                                                    | × |
|----------------------------------------------------------------------------------------------------|----------------------------------------------------------------------------------------------------|---|
| Personal  Telephones  Miscellaneous  Undefined  Undefined  V                                                                                                    | CTI Setting Phone Setting Call Statistics Data Exchange Field Setting Group Setting Environment Options<br>Basic Fields Call Note Fields Screen Pop |   |
| Telephones         Miscellaneous         Undefined         Undefined                                                                                                    | Personal                                                                                                    |   |
| Miscellaneous          Undefined           Undefined           V                                                                                                    | Telephones                                                                                                    |   |
| Undefined                                                                                                    | Miscellaneous                                                                                                    |   |
| Undefined                                                                                                    | Undefined                                                                                                    |   |
| Apply                                                                                                    | Undefined                                                                                                    |   |
| Apply                                                                                                    |                                                                                                    |   |
| Apply                                                                                                    |                                                                                                    |   |
| Apply                                                                                                    |                                                                                                    |   |
| Apply                                                                                                    |                                                                                                    |   |
| Apply                                                                                                    |                                                                                                    |   |
| Apply                                                                                                    |                                                                                                    |   |
| Apply                                                                                                    |                                                                                                    |   |
| Apply                                                                                                    |                                                                                                    |   |
| Apply                                                                                                    |                                                                                                    |   |
| Apply                                                                                                    |                                                                                                    |   |
| Apply                                                                                                    |                                                                                                    |   |
| Apply                                                                                                    |                                                                                                    |   |
|                                                                                                    | Apply                                                                                                    |   |
|                                                                                                    |                                                                                                    |   |

Configurable items are categorized as tabs. Different data items are displayed for each tab, which are described below.

## Specifying categories and fields on the <Customer Informaion> window

Click the [Basic Fields] tab.

| igure                         |                    |                             |                |               |                     |
|-------------------------------|--------------------|-----------------------------|----------------|---------------|---------------------|
| Setting Phone Setting Ca      | Il Statistics Data | Exchange                    | Field Setting  | Group Setting | Environment Options |
| Sasic Fields Lall Note Fields | Screen Pop         |                             |                |               |                     |
| Personal                      |                    |                             |                |               |                     |
| Category Name: Personal       |                    | 🔳 Visibl                    | e              |               |                     |
| CRM FIELD                     | DATA TYPE          | Ουτ                         | LOOK FIELD     |               |                     |
| Company Name                  | TEXT               | ▼ FullNam                   | ie             | •             |                     |
| Department                    | TEXT               | <ul> <li>Departr</li> </ul> | ment           | -             |                     |
| Company Tel Number            | TELEPHONE          | <ul> <li>Busines</li> </ul> | sTelephoneNum  | ber 🔻         |                     |
| Mobile Number                 | TELEPHONE          | <ul> <li>MobileT</li> </ul> | elephoneNumber | r 🔻           |                     |
| E-Mail                        | TEXT               | ▼ Email1A                   | ddress         | -             |                     |
| Home Page                     | TEXT               | <ul> <li>Busines</li> </ul> | sHomePage      | •             |                     |
| Nick Name                     | TEXT               | <ul> <li>NickNar</li> </ul> | ne             | -             |                     |
|                               |                    | <u> </u>                    |                | •             |                     |
|                               |                    | -                           |                | -             |                     |
|                               |                    | •                           |                | •             |                     |
| Telephones                    |                    |                             |                |               |                     |
| Miscellaneous                 |                    |                             |                |               |                     |
| Undefined                     |                    | 5                           |                |               |                     |
| Undefined                     |                    |                             |                |               |                     |
|                               |                    |                             |                |               | Apply               |
|                               |                    |                             |                |               |                     |

The currently configure customer information category and field contents and data types by categories can be modified. Select the  $[\mathbf{\nabla}]$  button of the category to be modified to display the attribute of the category field. Select the field contents and the data types of the field to be modified, and click the [Apply] button.

The edited information can be displayed on the <Customer Information> window from the [Phone Book] menu.

#### Specifying Fields on the <Call Note> Window

Select the [Call Note Fields] tab.

| Setting Phone Setting C       | all Statistics E | ata Exchange | Field Setting | Group Setting | Environment Options |
|-------------------------------|------------------|--------------|---------------|---------------|---------------------|
| Basic Fields Call Note Fields | Screen Pop       |              |               |               |                     |
| CRM FIELD                     | DATA TYPE        |              |               |               |                     |
| Call Note Field Sample 1      | TEXT             | •            |               |               |                     |
| Call Note Field Sample 2      | TEXT             | •            |               |               |                     |
| Call Note Field Sample 3      | NUMBER           | •            |               |               |                     |
| Call Note Field Sample 4      | TEXT             |              |               |               |                     |
| Call Note Field Sample 5      | TEXT             | •            |               |               |                     |
|                               | NOT USE          | •            |               |               |                     |
|                               | NOT USE          | •            |               |               |                     |
|                               | NOT USE          | •            |               |               |                     |
|                               |                  |              |               |               |                     |
|                               |                  |              |               |               |                     |
|                               |                  |              |               |               |                     |
|                               |                  |              |               |               |                     |
|                               |                  |              |               |               |                     |
|                               |                  |              |               |               |                     |
|                               |                  |              |               |               | Apply               |

To edit the currently configured call record field, select a desired item and edit the contents in the entry field. Click the [Apply] button after specifying the data type.

The Double click of the call log of the [Call/SMS Log] menu or the <Customer Information> window enables to check the edited fields on the <Call Note> window.

#### Specifying Fields on the SCREENPOP window

Select the [Screen Pop] tab.

Select the items to edit and edit the field entry items to edit the currently configured fields. Click the [Save] button.

| Configure                                                                                               | × |
|----------------------------------------------------------------------------------------------------|---|
| CTI Setting Phone Setting Call Statistics Data Exchange Field Setting Group Setting Environment Options |   |
| Basic Fields Call Note Fields Screen Pop                                                                |   |
|                                                                                                    |   |
|                                                                                                    |   |
| Line 1 Company Name                                                                                     |   |
| Line 2 Company Main Telephone                                                                           |   |
| NO PIOTURE Line 3 Company Tel Number                                                                    |   |
| Line 4 Mobile Number                                                                                    |   |
|                                                                                                    |   |
| Арріу                                                                                                   |   |
|                                                                                                    |   |
|                                                                                                    |   |
|                                                                                                    |   |
|                                                                                                    |   |
|                                                                                                    |   |
|                                                                                                    |   |
|                                                                                                    |   |
|                                                                                                    |   |
|                                                                                                    |   |
|                                                                                                    |   |
|                                                                                                    |   |
|                                                                                                    |   |

The edited information is displayed on the brief <Customer Information> window or the <Calling Notification> window that pops up for the incoming /outgoing call.

### **Group Setting**

The procedure for configuring a group to register customer information is as follows:

Select the [Group Setting] tab of the <Configure menu> window.

| Configure   |               |                 |               |               |               |                     | × |
|-------------|---------------|-----------------|---------------|---------------|---------------|---------------------|---|
| CTI Setting | Phone Setting | Call Statistics | Data Exchange | Field Setting | Group Setting | Environment Options |   |
|             |               |                 |               |               |               |                     |   |
| Group 1     | Const.        |                 |               |               |               |                     |   |
| Group 2     | Eriond        |                 |               |               |               |                     |   |
| Group 3     | Office        |                 |               |               |               |                     |   |
| Group 4     |               |                 |               |               |               |                     |   |
| Group 5     |               |                 |               |               |               |                     |   |
| Group 6     |               |                 |               |               |               |                     |   |
| Group 7     |               |                 |               |               |               |                     |   |
| Group 8     |               |                 |               |               |               |                     |   |
| Group 9     |               |                 |               |               |               |                     |   |
|             |               |                 |               |               |               |                     |   |
|             |               |                 | Apply         |               |               |                     |   |
|             |               |                 |               |               |               |                     |   |
|             |               |                 |               |               |               |                     |   |
|             |               |                 |               |               |               |                     |   |
|             |               |                 |               |               |               |                     |   |
|             |               |                 |               |               |               |                     |   |
|             |               |                 |               |               |               |                     |   |
|             |               |                 |               |               |               |                     |   |
|             |               |                 |               |               |               |                     |   |
|             |               |                 |               |               |               |                     |   |
|             |               |                 |               |               |               |                     |   |

#### **Add Group**

To add a new group, check in the uncheked box and the name of the new group into the group name entry field, and click the [Apply] button. It is possible for up to 9 groups .

#### **Update Group**

To update the registered group information, modify the information in group name entry field and click the [Apply] button.

#### **Delete group**

To delete the registered group informaion, check in the checked box and click the [Apply] button

### **Additional Setting**

Select the [Additional Setting] tab of the <Configure menu> window.

| Configure                                                                                               | × |
|----------------------------------------------------------------------------------------------------|---|
| CTI Setting Phone Setting Call Statistics Data Exchange Field Setting Group Setting Environment Options |   |
|                                                                                                    |   |
| Outlook Popup (Outlook 2000 or above version)                                                           |   |
| Transparent Window when Activated                                                                       |   |
| Transparency: (Opaque)                                                                                  |   |
| Transparent Window when Deactivated                                                                     |   |
| Transparency: (Opaque)                                                                                  |   |
| Brief Customer Information Window popup when incoming/outgoing                                          |   |
| Auto close: (Seconds after Disconnect)                                                                  |   |
| Automatic Connection on startup                                                                         |   |
| Digital clock displays on Dialpad                                                                       |   |
| Window moving by Client area dragging                                                                   |   |
| Dialing rule (Outgoing call)                                                                            |   |
| Country Code: Area Code:                                                                                |   |
|                                                                                                    |   |
| Analy                                                                                                   |   |
| Арріу                                                                                                   |   |
|                                                                                                    |   |
|                                                                                                    |   |

The following items can be configured in the [Additional Setting] tab window.

#### **Outlook popup**

If you wish, you can allow the <Outlook contacts> window to appear when incoming. To Set this option, the contact have to be registered in the Outlook contacts before you use this option.

#### Transparent window when activated

Setting this option, you can control the transparency of the activated window.

#### Transparent window when deactivated

Using this option, you can control the transparency of the deactivated window.

## Brief customer information window popup when incoming/outgoing

You can allow the brief customer information window to appear when incoming and outgoing.

#### Automatic connection on startup

If you wish, you can allow OS SOHO CRM to start automatically each time you start windows.

#### Digital clock displays on dialpad

Setting this option, you can display the digital clock on the dialpad.

#### Window moving by client area dragging

Using this option, you can allow the window to move following the mouth dragging.

#### **Dialing rule (Outgoing call)**

When you make External Calls, country code or area code is automatically added to target phone number.

To use the each option, check in the unchecked box and control the level if necessary, and the click the [Apply] button.

### Help Menu

Click the [Help] icon(?) of the <Toolbar> menu window to display the following <Help> menu window.

| C OfficeServ SOHO |                     |
|-------------------|---------------------|
|                   | Online-10           |
|                   |                     |
|                   | CALL + 3 (+ 은 문 않 석 |

The <Help> menu window allows users to easily search through brief descriptions on how to use the functions of OS SOHO CRM.

OfficeServ SOHO CRM User Guide

# CHAPTER 4. Customer Information Management

This chapter describes how to register customer information or search the registered phonebook.

### **Customer Information Entry**

Follow the steps below to enter customer information.

1. Click the [Phone Book] menu icon() on the <Toolbar> menu window, and the <Phone Book> menu window below will appear.

| Phone Book |                                                                                                    | ×  |
|------------|----------------------------------------------------------------------------------------------------|----|
|            | Company Name :<br>Company Main Telepl<br>Company Tel Numbe <del>:</del><br>Mobile Number :<br>Recent Call Time :<br>Group: |    |
|            | + ADD                                                                                                    |    |
| Undefined  | 1 Record                                                                                                    |    |
| ■ Family   | 1 Record                                                                                                    |    |
| ■ Friend   | 1 Record                                                                                                    |    |
| ■ Office   | 4 Records                                                                                                    |    |
|            |                                                                                                    |    |
| Search     | ADVANCED SEARCH                                                                                                    | СН |

© SAMSUNG Electronics Co., Ltd.

2. Click the [+ADD] button, and the <Add New Customer> menu window shown below will appear.

| Add New Custor                                                                                                    | ner             |           | ×     |
|----------------------------------------------------------------------------------------------------|-----------------|-----------|-------|
| NO PICTURE<br>DEL OPEN                                                                                                | Name:<br>Group: | Undefined | ×     |
| Personal     Company Name     Department     Company Tel Num     Mobile Number     E-Mail     Home Page     Nick Name | ıber            |           |       |
| J Telephones<br>J Miscellaneous                                                                                       |                 |           | •     |
|                                                                                                    |                 | ∯ RESET   | + ADD |

- *3.* Enter the customer information to be restered.
- *4.* Click the [OPEN] button to register the customer's photo.
  - Click the [DEL] button to delete the customer's photo.
- **5.** If the entry of customer information is completed, click the [+ADD] button.
  - Click the [RESET] button to clear all.

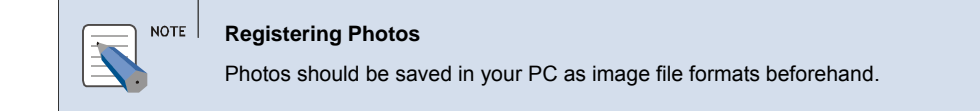

### **Phonebook Management**

Follow the step below to interface phonebook data between OS SOHO CRM and Microsoft Outlook/Excel data.

Click the <Configure> menu icon() on the <Toolbar> and select the [External Phonebook] tab.

### Synchronization of OS SOHO Phonebook Data

#### Importing OS SOHO Phonebook Data

The procedure to import the phonebook data of the OS SOHO to OS SOHO CRM is as follows:

**1.** Select the [Phonebook Import] tab and the following window will appear.

| Configure                                                                     |                                                                                                    | × |
|-------------------------------------------------------------------------------|----------------------------------------------------------------------------------------------------|---|
| CTI Setting Phone Setting Call Statistic                                      | cs Data Exchange Field Setting Group Setting Environment Options                                                             |   |
| Phonebook Import Phonebook Export                                             | Outlook Import Outlook Export Excel Import Excel Export                                                                      |   |
| Phonebook Import Phonebook Export Local IP address Considerat your IP address | 192.168.111.237  able delay may occur if you select wrong JP address. Check ddress attatched to OfficeServ SOHD. Cancel Next |   |
|                                                                               |                                                                                                    |   |

- *2.* Enter IP of the OS SOHO and click the [Next] button.
- *3.* Perform mapping between the cusomer information field in the phonebook of OS SOHO CRM and the customer information field in the phonebook of OS SOHO. After mapping, click the [Next] button.

| Configure                                                                                |                                                                        |                                                                                                    |                                                                                                    | 1.5                                    | × |
|------------------------------------------------------------------------------------------|------------------------------------------------------------------------|----------------------------------------------------------------------------------------------------|----------------------------------------------------------------------------------------------------|----------------------------------------|---|
| CTI Setting Phone<br>Phonebook Import<br>OfficeServ SOHO<br>Hone<br>Other<br>Fax<br>Memo | Setting Call Statistics C<br>Phonebook Export Outlo<br>Fields<br>Click | OfficeServ SOHO<br>Company Name<br>Deperts A<br>Company Name<br>Deperts A<br>Company Tel Num<br>Mobile Number<br>E-Mail<br>Home Page<br>Nick Name<br>Company Main Te<br>Home Tel Number<br>Fax Number<br>Birthday<br>Hobby<br>Personal Homepa | eld Setting Group Setti<br>K Export Excel Import  CRM Fi Mapped Field  Work Work Mobile E-mail  lephone ge | ng Environment Options<br>Excel Export |   |
|                                                                                          |                                                                        |                                                                                                    | Cancel                                                                                                    | ev Next                                |   |

4. Click the [Retrieve] button on the <OS SOHO phonebook data download> window. The download starts and the progress bar shows the downloading status. After importing, click the [Next] button.

| CTI Setting       Phone Setting       Call Statistics       Data Exchange       Field Setting       Group Setting       Environment Options         Phonebook Import       Phonebook Export       Outlook Import       Outlook Import       Excel Import       Excel Export         Ready to import.       Press Retrieve to retrieve phone addressbook.       Import       Retrieve         Import       Import.       Press       Retrieve         Import       Import.       Prest       Mext                                                                                                    | Configure   |                 |                  |                    |                  |               |                     | × |
|----------------------------------------------------------------------------------------------------|-------------|-----------------|------------------|--------------------|------------------|---------------|---------------------|---|
| Phonebook Import Phonebook Export Outlook Import Outlook Export Excel Import Excel Export          Ready to import. Press Retrieve to retrieve phone addressbook.         02         Retrieve                                                                                                    | CTI Setting | Phone Setting   | Call Statistics  | Data Exchang       | je Field Setting | Group Setting | Environment Options |   |
| Ready to import. Press Retrieve to retrieve phone addressbook.                                                                                                    | Phonebook   | Import Phoneb   | ook Export       | Outlook Import     | Outlook Export   | Excel Import  | Excel Export        |   |
| Ready to import. Press Retrieve to retrieve phone addressbook.           O%         Retrieve                                                                                                    |             |                 |                  |                    |                  |               |                     |   |
| Ready to import. Press Retrieve to retrieve phone addressbook.           D2         Retrieve           D2         Retrieve                                                                                                    |             |                 |                  |                    |                  |               |                     |   |
| Ready to import. Press Retrieve to retrieve phone addressbook.                                                                                                    |             |                 |                  |                    |                  |               |                     |   |
| Ready to import. Press Retrieve to retrieve phone addressbook.           O2         Retrieve           O2         Retrieve                                                                                                    |             |                 |                  |                    |                  |               |                     |   |
| Ready to import. Press Retrieve to retrieve phone addressbook.         0%         Retrieve             0%             0%             0%             0%             0%             0%             0%             0%             0%             0%             0%             0%             0%             0%             0%             0%             0%             0%             0%             0%             0%             0%                  0%             0%             0%             0% <tbod< td=""><td></td><td></td><td></td><td></td><td></td><td></td><td></td><td></td></tbod<> |             |                 |                  |                    |                  |               |                     |   |
| Ready to import. Press Retrieve to retrieve phone addressbook.                                                                                                    |             |                 |                  |                    |                  |               |                     |   |
| Cancel Prev Next                                                                                                    |             | Ready to import | t. Press Retriev | e to retrieve phor | ne addressbook.  |               |                     |   |
| Cancel Prev Mext                                                                                                    |             |                 |                  | 0%                 |                  | Retrie        | ve                  |   |
| Cancel Prev Next                                                                                                    |             |                 |                  |                    |                  |               |                     |   |
| Cancel Prev Next                                                                                                    |             |                 |                  |                    |                  |               |                     |   |
| Cancel Prev Next                                                                                                    |             |                 |                  |                    |                  |               |                     |   |
| Cancel Prev Next                                                                                                    |             |                 |                  |                    |                  |               |                     |   |
| Cancel Prev Next                                                                                                    |             |                 |                  |                    |                  |               |                     |   |
| Cancel Prev Next                                                                                                    |             |                 |                  |                    |                  |               |                     |   |
|                                                                                                    |             |                 |                  |                    | Can              | cel Prev      | Next                |   |
|                                                                                                    |             |                 |                  |                    |                  |               |                     |   |
|                                                                                                    |             |                 |                  |                    |                  |               |                     |   |

**5.** Select the data of the OS SOHO phone to import and click the [Import] button.

|                  |                    |                | aport Encorringon Encorempo |  |
|------------------|--------------------|----------------|-----------------------------|--|
|                  |                    |                |                             |  |
|                  |                    |                |                             |  |
|                  |                    |                |                             |  |
| Name             | Company Tel Number | E-Mail         | Hom                         |  |
| Andreas Foelkel  | 6196661638         |                |                             |  |
| Aron Cruse       | 415501234          | A.C.788@GoOd   |                             |  |
| Delly Martin Jua | 2027771000         |                |                             |  |
| Maria Dosen      | 415501234          | J.D.Rose@GoOd  |                             |  |
| Ross Andersoni   | 415501234          | Roselee@GoOd C |                             |  |
| Andreas Foelkel  | 6196661638         |                |                             |  |
| Aron Cruse       | 415501234          | A.C.788@GoOd   |                             |  |
| Delly Martin Jua | 2027771000         |                |                             |  |
| Maria Dosen      | 415501234          | J.D.Rose@GoOd  |                             |  |
| Ross Andersoni   | 415501234          | Roselee@GoOd C |                             |  |
|                  |                    |                |                             |  |
|                  |                    |                |                             |  |
|                  |                    |                |                             |  |
|                  |                    |                |                             |  |
|                  |                    |                |                             |  |
|                  |                    |                |                             |  |
|                  |                    |                |                             |  |
|                  |                    |                |                             |  |
|                  |                    |                |                             |  |

6. The <Message> window to tell the completion of the phonebook data import will appear. Clcik the [OK] button.

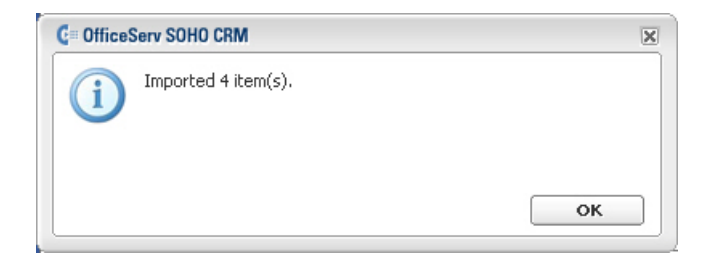

#### Exporting to OS SOHO Phonebook Database

The procedure to export the phonebook data of OS SOHO CRM to the OS SOHO is as follows:

| СНЕСК | Exporting Phonebook Data in OS SOHO CRM                                  |
|-------|--------------------------------------------------------------------------|
|       | If the phonebook data of the OS SOHO are exported, all phonebook data in |
|       | OS SOHO CRM program overwrite the phone book data of the OS SOHO.        |
|       | Make sure that important files should be backed up in advance.           |
|       |                                                                          |

*1.* Select [Phonebook Export] tab, and the following window will appear.

| CTISetting Pho  | ne Setting Call Statist                             | ics Data Exchange                                               | Field Setting                                | Group Setting        | Environment Options |  |
|-----------------|-----------------------------------------------------|-----------------------------------------------------------------|----------------------------------------------|----------------------|---------------------|--|
| Phonebook Impor | Phonebook Export                                    | Outlook Import                                                  | Jutlook Export                               | Excel Import E       | xcel Export         |  |
|                 | Local IP address 19:<br>The address<br>save address | 2.168.111.237<br>ook of OfficeServ SOI<br>es using Import addre | ♥<br>10 is replaced wit<br>Issbook function, | h your selection, 1) | 'ou may             |  |
|                 |                                                     |                                                                 |                                              | Cancel               | Next                |  |

*2.* Enter IP of the OS SOHO and click the [Next] button.

*3.* Perform mapping between the cusomer information field in the phonebook of OS SOHO CRM and the customer information field in the phonebook of OS SOHO. After mapping, click the [Next] button.

| Setting Phone Setting Call Stat                                                                                                    | istics Data Exchange Field Se                                            | tting Group Setting Environment Options                                    |
|----------------------------------------------------------------------------------------------------|--------------------------------------------------------------------------|----------------------------------------------------------------------------|
| honebook Import Phonebook Expor                                                                                                    | t Outlook Import Outlook Exp                                             | ort Excel Import Excel Export                                              |
| CRM Fields<br>Department<br>Home Page<br>Nick Name<br>Company Main Telephone<br>Home Tel Number<br>Fax Number<br>Birthday<br>Hobby<br>Personal Homepage<br>Company Name | Phone Fields<br>Home<br>Mobile<br>Work<br>Other<br>Fax<br>E-Arag<br>Memo | Mapped CRM Fields<br>Mobile Number<br>Company Tel Number<br>Drop<br>E-Mail |

*4.* Select the phonebook data to expot to the OS SOHO and click the [Next] button.

| Setting Phone                                                                                    | Setting Call Statistics                                                                                                    | Data Exchange Field Setting                                                                          | Group Setting Environment Options                                                       |
|--------------------------------------------------------------------------------------------------|----------------------------------------------------------------------------------------------------|----------------------------------------------------------------------------------------------------|-----------------------------------------------------------------------------------------|
| onebook Import                                                                                   | Phonebook Export 0                                                                                                    | utlook Import Outlook Export                                                                         | Excel Import Excel Export                                                               |
| Name<br>Andreas Foelkel<br>Aron Cruse<br>Delly Martin Jua<br>DY Yoon<br>Kelly Sim<br>Maria Dosen | Mobile Number           1709166821           415501266           2027777591           82312242226           415501235           415501235 | Company Tel Number<br>6196661638<br>415501234<br>2027771000<br>82312242222<br>415501234<br>415501234 | E-Mail A.C.788@GoOd Company DYoon@Dyoon.net J.D.Rose@GoOd Company J.D.Rose@GoOd Company |
| ss Andersoni                                                                                     | 415501237                                                                                                    | 415501234                                                                                            | Roselee@GoOd Company                                                                    |
|                                                                                                  |                                                                                                    |                                                                                                    |                                                                                         |
|                                                                                                  |                                                                                                    | Cance                                                                                                | el Prev Export                                                                          |
|                                                                                                  |                                                                                                    |                                                                                                    |                                                                                         |

**5.** The <Message> window to tell the completion of the phonebook data export will appear. Clcik the [OK] button.

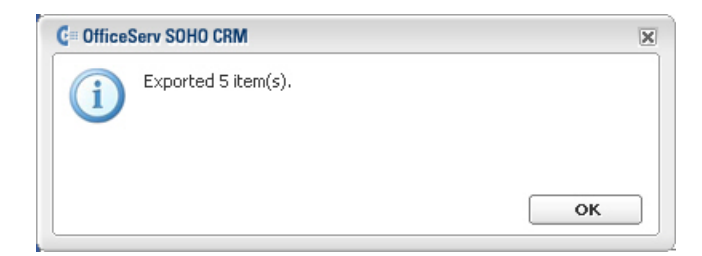

# Synchronization of Microsoft Outlook Phonebook Data

#### Importing Data from Microsoft Outlook Phonebook

The procedure to import the phonebook data of Microsoft OUtlook to OS SOHO CRM is as follows:

*1.* Select [Outlook Import] tab, and the following window will appear.

| etting Phone Setting Call Sta                                                                                                    | tistics Data Exchange                                                                                                    | Field Setting Group Settin                                                                           | g Environment Options |
|----------------------------------------------------------------------------------------------------|----------------------------------------------------------------------------------------------------|----------------------------------------------------------------------------------------------------|-----------------------|
| nebook Import Phonebook Expo                                                                                                    | rt Outlook Import O                                                                                                    | utlook Export Excel Import                                                                           | Excel Export          |
| Dutlook Fields  Field  SusinessTelephoneNumber Categories CallbackTelephoneNumber Categories CompanyMainTel Categories CompanyMainTel Categories Com | CRM Databa:<br>Field Label<br>Company Na<br>Department<br>Company Te<br>Mobile Numb<br>Home Page<br>Nick Name<br>Birthday<br>Hobby<br>Personal Hor | e Outlook Field<br>me CompanyNam<br>Department<br>Number<br>er Drc<br>in Telephone<br>mber<br>nepage | e<br>op<br>rel Next   |

2. Perform mapping between the cusomer information field in the phonebook of Microsoft Outlook Phonebook and the customer information field in the phonebook of OS SOHO. After mapping, click the [Next] button.

*3.* Select the data to import and click the [Import] button.

|                  | DI 1     |           |         |         |                  |              | 1 6 16   |        |   |
|------------------|----------|-----------|---------|---------|------------------|--------------|----------|--------|---|
| nebook Import    | Phoneboo | ok Export | Outlook | Import  | Uutlook Export   | Excel Import | Excel E: | xport  | 7 |
|                  |          |           |         |         |                  |              |          |        |   |
|                  |          |           |         |         |                  |              |          |        |   |
|                  |          |           |         |         |                  |              |          |        |   |
| lame             | Com      | Com       | Mobil   | Compan  | y Main Telephone |              |          |        |   |
| ndreas Foelkel   | 6196     |           | 2005    |         |                  |              |          |        |   |
| ron Cruse        | 4155     |           | 2005    | A.C.788 | @GoOd Company    |              |          |        |   |
| elly Martin Jua  | 2027     |           | 2005    |         |                  |              |          |        |   |
| Y Yoon           | 8231     |           | 2005    | DYoon@  | Dyoon.net        |              |          |        |   |
| elly Sim         | 4155     |           | 2005    | J.D.Ros | e@GoOd Compan    | У            |          |        |   |
| laria Dosen      | 4155     |           | 2005    | J.D.Ros | e@GoOd Compan    | У            |          |        |   |
|                  |          |           |         |         |                  |              |          |        |   |
|                  |          |           |         |         |                  |              |          |        |   |
|                  |          |           |         |         |                  |              |          |        |   |
|                  |          |           |         |         |                  |              |          |        |   |
|                  |          |           |         |         |                  |              |          |        |   |
|                  |          |           |         |         |                  |              |          |        |   |
|                  |          |           |         |         |                  |              |          |        |   |
|                  |          |           |         |         |                  |              |          |        |   |
|                  |          |           |         |         |                  |              |          |        |   |
|                  |          |           |         |         |                  |              |          |        |   |
|                  |          |           |         |         |                  |              |          |        |   |
| estination Group |          | d         |         | •       |                  |              |          | • • •  |   |
|                  |          | -         |         |         | Car              | icel Pi      | rev      | Import |   |

**4.** A message window to tell the completion of the import will appear. Click the [OK] button.

| C= Office | Serv SOHO CRM      | ×  |
|-----------|--------------------|----|
| i         | Imported 2 item(s) |    |
|           |                    | ок |

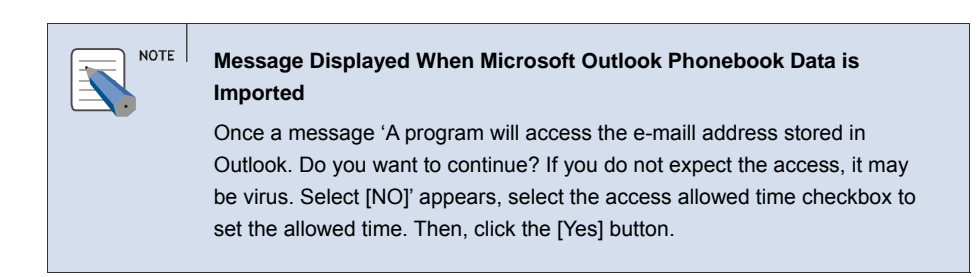

#### **Exporting to Microsoft Outlook Phonebook**

The procedure to export the phonebook data of OS SOHO CRM to Microsoft Outlook phonebook is as follows:

*1.* Select [Outlook Export] tab, and the following window will appear.

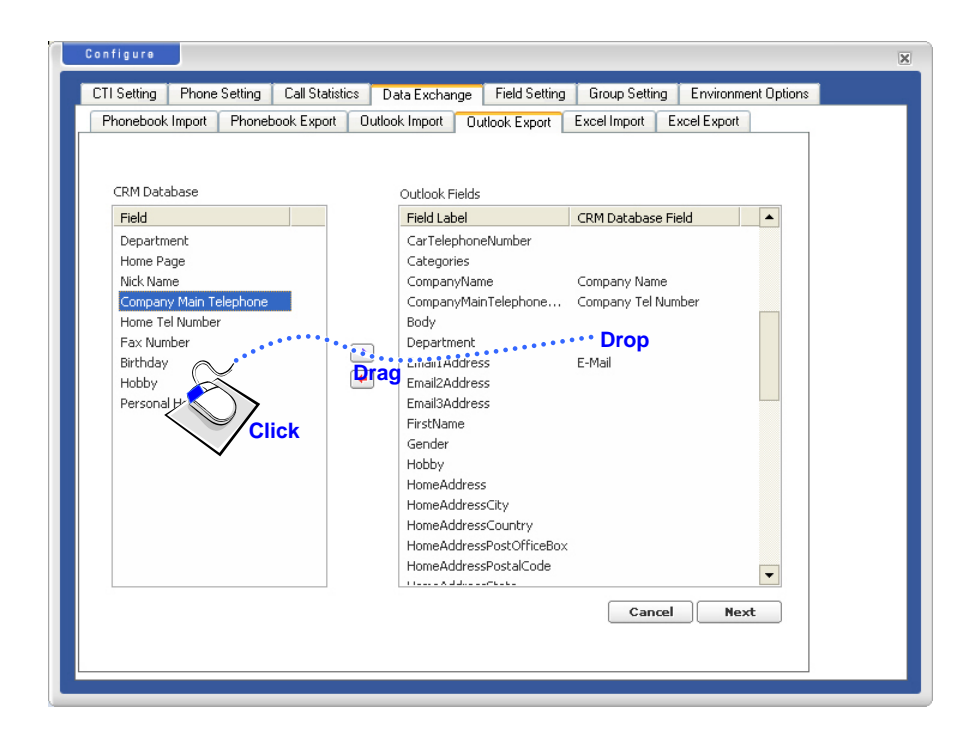

2. Perform mapping between the cusomer information field in the phonebook of Microsoft Outlook Phonebook and the customer information field in the phonebook of OS SOHO. After mapping, click the [Next] button.

- Configure ¥. CTI Setting Phone Setting Call Statistics Data Exchange Field Setting Group Setting Environment Options Phonebook Import Phonebook Export Outlook Import Outlook Export Excel Import Excel Export Name Company Name Company Tel Number E-Mail Mobile Number 6196661638 415501234 1709166821 Andreas Foelkel Aron Cruse DYoon@Dyoon.net 8231224222 J.D.Rose@GoOd C... 415501235 J.D.Rose@GoOd C... 415501235 Y Yoon 415501234 415501234 elly Sim Cancel Prev Export
- *3.* Select the data to export and click the [Export] button.

**4.** A message to tell the completion of the export will appear on the windown shown below. Clcik the [OK] button.

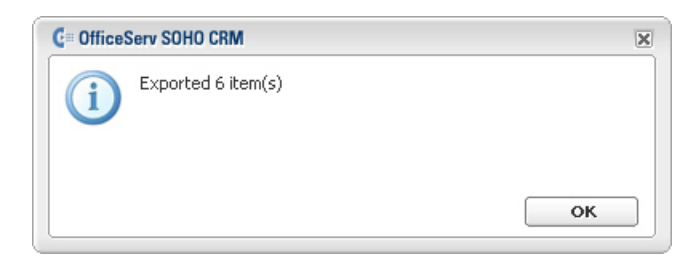

# Synchronization of Microsoft Excel Phonebook Data

#### Importing Phonebook Data from Microsoft Excel File Format

The procedure to import the phonebook data of Microsoft Excel file format to OS SOHO CRM is as follows:

**1.** Select [Phonebook Import] tab on the [External Phonebook] tab window, and the following window will appear.

| Configure   |         |         |                 |                |                   |                |                     | × |
|-------------|---------|---------|-----------------|----------------|-------------------|----------------|---------------------|---|
| CTI Setting | Phone   | Setting | Call Statistics | Data Exchar    | nge Field Setting | Group Setting  | Environment Options |   |
| Phonebook   | Import  | Phoneb  | ook Export      | Outlook Import | Outlook Export    | Excel Import E | xcel Export         |   |
|             |         |         |                 |                |                   |                |                     |   |
|             |         |         |                 |                |                   |                |                     |   |
|             |         |         |                 |                |                   |                |                     |   |
|             |         |         |                 |                |                   |                |                     |   |
|             |         |         |                 |                |                   |                |                     |   |
|             |         |         |                 |                |                   |                |                     |   |
|             |         |         |                 |                |                   |                |                     |   |
|             | File Na | ame [   |                 |                |                   |                |                     |   |
|             |         |         |                 |                |                   |                |                     |   |
|             |         |         |                 |                |                   |                |                     |   |
|             |         |         |                 |                |                   |                |                     |   |
|             |         |         |                 |                |                   |                |                     |   |
|             |         |         |                 |                |                   |                |                     |   |
|             |         |         |                 |                |                   |                |                     |   |
|             |         |         |                 |                |                   | Cancel         | Next                |   |
|             |         |         |                 |                |                   |                |                     |   |
|             |         |         |                 |                |                   |                |                     |   |

2. Select a desired phonebook data file of Microsoft Excel file format and click the [Next] button.
*3.* Perform mapping between the cusomer information field in the phonebook of Microsoft Excel file mormat and the customer information field in the phonebook of OS SOHO.

| Configure                                                                                |                                                                         | ×                                                           |
|------------------------------------------------------------------------------------------|-------------------------------------------------------------------------|-------------------------------------------------------------|
| CTI Setting Phone Setting Call Statistics Da<br>Phonebook Import Phonebook Export Outloo | ta Exchange Field Setting<br>k Import Outlook Export                    | Group Setting Environment Options Excel Import Excel Export |
| Excel sheet                                                                              | OfficeServ SOHO CRM Table                                               |                                                             |
| Column<br>Allabouturbanniness Com                                                        | Column Label                                                            | Value                                                       |
| 7117891235                                                                               | Company Name<br>Department<br>Company Tel Number<br>Mobile Number       | 7117891234                                                  |
| Click •                                                                                  | E-Mail<br>Home Page<br>Nick Name<br>Company Main Telephone              | adam55@forurhappines                                        |
| 7114451234                                                                               | Home Tel Number<br>Fax Number<br>Birthday<br>Hobby<br>Personal Homepage |                                                             |
| Include First Row (No Column Headers)                                                    | Can                                                                     | cel Prev Next                                               |
|                                                                                          |                                                                         |                                                             |

**4.** Phonebook data of Microsoft Excel file format are displayed on the window shown below. Select a desired phonebook data on the window and click the [Import] button.

| onebook Import    | Phonebook Export Outloo | ok Import Outlook Export | Excel Import Excel Export |
|-------------------|-------------------------|--------------------------|---------------------------|
| Name              | Company Name            | Company Tel Number       | F-Mail                    |
| Kelly Sim         | GoOd Company            | 415501234                | 1.D.Rose@GoOd Company     |
| Maria Dosen       | GoOd Company            | 415501234                | 1.D.Rose@GoOd Company     |
| Aron Cruse        | GoOd Company            | 415501234                | A.C.788@GoOd Company      |
| Jhone Hoo         | Oxford goods Company    | 11                       | JhoneHoo@Oxfod goods.c    |
| r/S Kim           | SEC                     | 82315543663              | YSKim77@YsKim.net         |
| Delly Martin Jua  | AHA Company             | 2027771000               |                           |
| DY Yoon           | SEC                     | 82312242222              | DYoon@Dyoon.net           |
| Ross Andersoni    | GoOd Company            | 415501234                | Roselee@GoOd Company      |
|                   |                         |                          |                           |
| Destination Group | Undefined               | ▼ Canc                   | el Prev Import            |

5. A message to tell the completion of the import will appear on the windown shown below. Clcik the [OK] button.

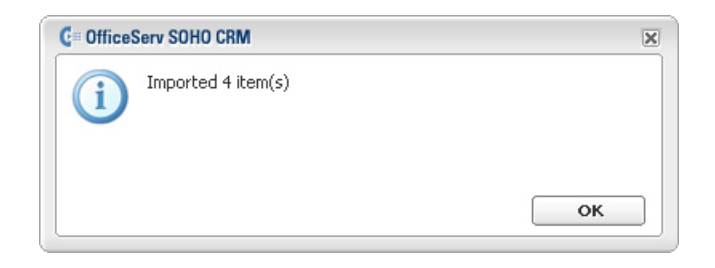

## Exporting Phonebook data in Microsoft Excel File Format

The procedure to export the phonebook data of OS SOHO CRM to Microsoft Excel file format is as follows:

**1.** Click the [Go] button of the 'Export to Excel Sheel' item on the [External Phonebook] tab window, and the following window will appear.

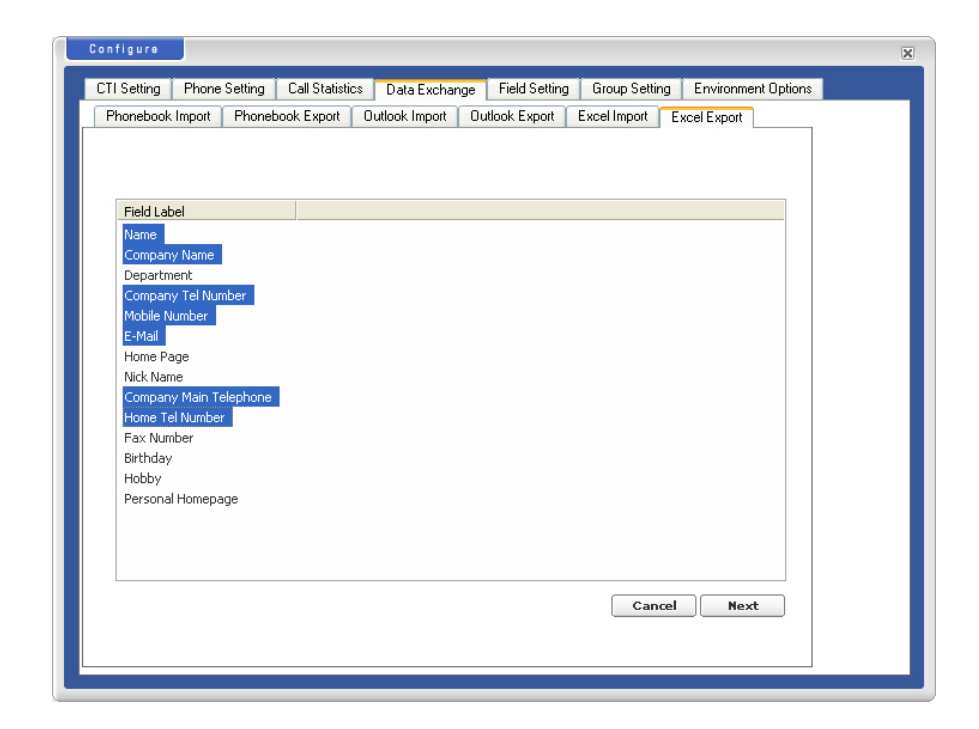

*2.* Select CRM fields to export and click the [Next] button.

*3.* The selected CRM fields appear as the customer information items of the phonebook and the relevant data items are arranged on the window as shown below.

|                  | e Setting   Lair: | tatistics Data | Exchange Fie  | a setting Grou | up Setting Envir | onment Uptions |
|------------------|-------------------|----------------|---------------|----------------|------------------|----------------|
| onebook Import   | Phonebook E:      | port Outlook I | mport Outlook | Export Excell  | mport Excel Exp  | iort           |
|                  |                   |                |               |                |                  |                |
|                  |                   |                |               |                |                  |                |
| Name             | Company N         | Company Te     | Mobile Number | E-Mail         | Company M        |                |
| Kelly Sim        | GoOd Comp         | 415501234      | 415501235     | J.D.Rose@      |                  |                |
| Maria Dosen      | GoOd Comp         | 415501234      | 415501235     | J.D.Rose@      |                  |                |
| DY Yoon          | SEC               | 82312242222    | 82312242226   | DYoon@Dyo      |                  |                |
| Andreas Foelkel  | SEC               | 6196661638     | 1709166821    |                | 11               |                |
| Aron Cruse       | 415501266         | 415501234      |               | A.C.788@G      | 19               |                |
| Delly Martin Jua | 2027777591        | 2027771000     |               |                |                  |                |
|                  |                   |                |               |                |                  |                |
|                  |                   |                |               |                |                  |                |
|                  |                   |                |               |                |                  |                |
|                  |                   |                |               |                |                  |                |
|                  |                   |                |               |                |                  |                |
|                  |                   |                |               |                |                  |                |
|                  |                   |                |               |                |                  |                |
|                  |                   |                |               |                |                  |                |
|                  |                   |                |               |                |                  |                |
|                  |                   |                |               |                |                  |                |
|                  |                   |                |               |                |                  |                |
|                  |                   |                |               |                |                  |                |
| First row ha     | s field labels    |                |               | Cancel         | Prov             | imat           |

- **4.** Select phonebook data to export as Microsoft Excel file formats and click the [Export] button.
- **5.** Select the location to save the Excel files, enter the file name and click the [Save] button.
- **6.** The <Message> window to tell the completion of the phonebook data export will appear. Clcik the [OK] button.

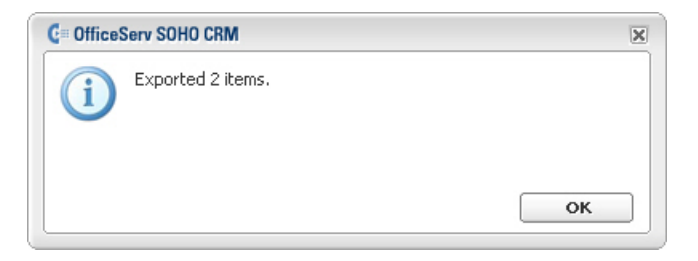

## **Searching Phonebook**

There are two ways to search the phonebook for the customer interformation registered in OS SOHO CRM: Easy Search and Advanced Search.

### **Easy Search**

Searchs phone numbers by name. The procedure for the Easy Search is as follows:

 Click the [Phonebook] menu icon() from the <Toolbar> menu window to display the <Phone Book> menu window as shown below.

| Phone Book         |                                                                                                    | ×  |
|--------------------|----------------------------------------------------------------------------------------------------|----|
|                    | Company Name :<br>Company Main Telepl<br>Company Tel Number<br>Mobile Number :<br>Recent Call Time :<br>Group: |    |
| - du               | + ADD                                                                                                    |    |
| <b>■</b> Undefined | 1 Record                                                                                                    |    |
| 🖪 Family           | 1 Record                                                                                                    |    |
|                    | 1 Record                                                                                                    |    |
| ■ Office           | 4 Records                                                                                                    |    |
|                    |                                                                                                    |    |
| Search             | ADVANCED SEARCH                                                                                                | СН |

*2.* Enter a desired a name in the Value field.

3. Click the [search] icon( () on the right side of the Value field to the search result. If a customer information that satisfies the search condition is found, the search result is displayed in the group list field.

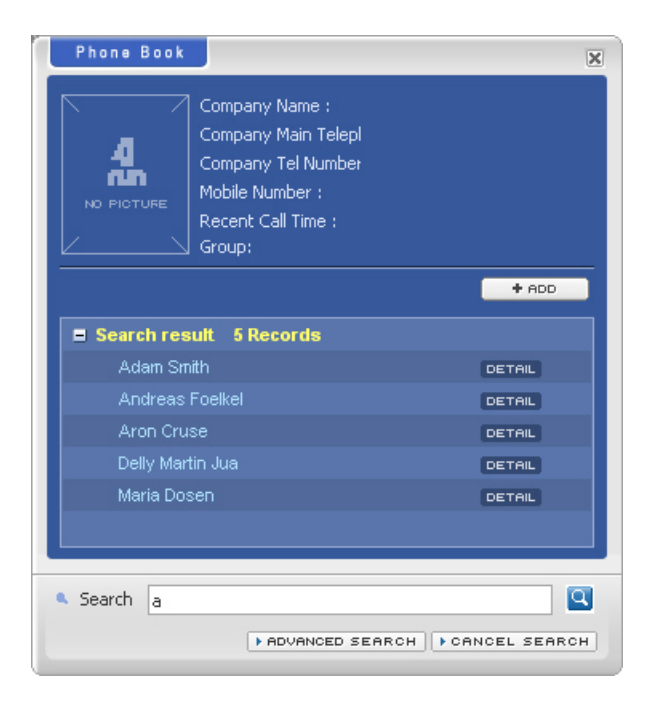

4. Click the searched need to display the brief customer information.

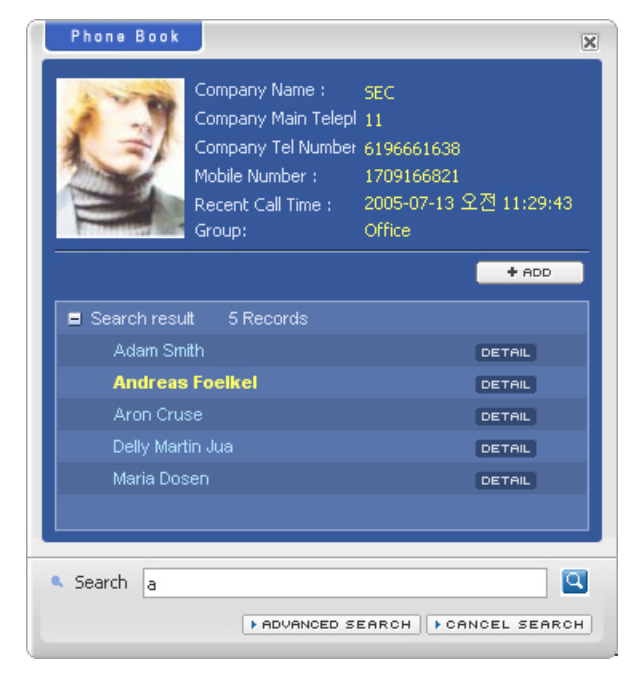

**5.** Double click the searched neme or phone number displayed in the search result field, and the following <Customer Information> window will appear as shown below.

| Customer information                                                              |                                                     |                                                                                            |                                | ×    |
|-----------------------------------------------------------------------------------|-----------------------------------------------------|--------------------------------------------------------------------------------------------|--------------------------------|------|
| Name:<br>Company I<br>Departmer<br>Company I<br>Mobile Nun<br>Recent Ca<br>Group: | Name :<br>ht :<br>Fel Number<br>hber :<br>Il Time : | Andreas Foel<br>SEC<br>Sales Support<br>6196661638<br>1709166821<br>2005-07-11 S<br>Office | kel<br>Engineer<br>2전 10:14:54 | 4    |
| Detail Information                                                                |                                                     |                                                                                            |                                |      |
| Personal                                                                          |                                                     |                                                                                            |                                |      |
| Company Name                                                                      | SEC                                                 |                                                                                            |                                |      |
| Department                                                                        | Sales Supp                                          | ort Engineer                                                                               |                                |      |
| Company Tel Number                                                                | 61966616                                            | 38                                                                                         |                                |      |
| Mobile Number                                                                     | 17091668;                                           | 21                                                                                         |                                |      |
| E-Mail                                                                            | Andeas00                                            | )@sec.sec.com                                                                              |                                |      |
| Home Page                                                                         |                                                     |                                                                                            |                                |      |
| Nick Name                                                                         | Andrea                                              |                                                                                            |                                |      |
| U Telephones U Miscellaneous                                                      |                                                     |                                                                                            |                                |      |
|                                                                                   |                                                     |                                                                                            |                                | -    |
| Call Log                                                                          |                                                     |                                                                                            |                                |      |
| ≅ 11 (+ 7                                                                         | 월 08, 17:                                           | 57:38 🗉                                                                                    | 0:0:30'                        | •    |
| ≅ 11 (+ 7                                                                         | 월 08, 17:!<br>~                                     | 6:05 🖸                                                                                     | 0:0:2'                         |      |
|                                                                                   | 철 08, 16:4<br>의 oo. to-2                            | 10:26 🖸                                                                                    | 0:0:3'                         |      |
|                                                                                   | 월 06, 16:3<br>월 08, 15:4                            | 10:55 L                                                                                    | 0:0:6                          | -    |
|                                                                                   | 2 00, 13.                                           |                                                                                            | @ REFRES                       | н ]_ |
|                                                                                   |                                                     |                                                                                            |                                |      |

- 6. To edit the registered customer information, edit the relevant contents in the above window.
- 7. To change the registered photo image on the window, Click the [OPEN] button and select a desired photo image.

| 8. After e | editing the customer information, click the [UPDATE] button.                                                                                                    |
|------------|----------------------------------------------------------------------------------------------------|
| NOTE       | Deleting Photos<br>Click the [DEL] buttonto to delete the photo.<br>Deleting Customer Information<br>Select and right-click the customer information to delete in the search results<br>field and select [Delete Item] to delete the customer information |
|            | Making calls<br>Click the [ []] button next to the phone number in the <customer<br>Information&gt; window.<br/>Sending Messages</customer<br>                                                                                                    |
|            | Right-click the search results and select [Send SMS] to send a message to the recipient.                                                                                                    |

#### **Advanced Search**

Searchs phone numbers by means of various detailed conditions. It provides a function that searchs the relevant phone number by conditioning or specifying values in more than one customer information fields. The procedure for the Advanced Search is as follows:

1. Click the [ADVANCED SEARCH] button on the <phonebook> menu window to display the <Advanced Search> window as shown below.

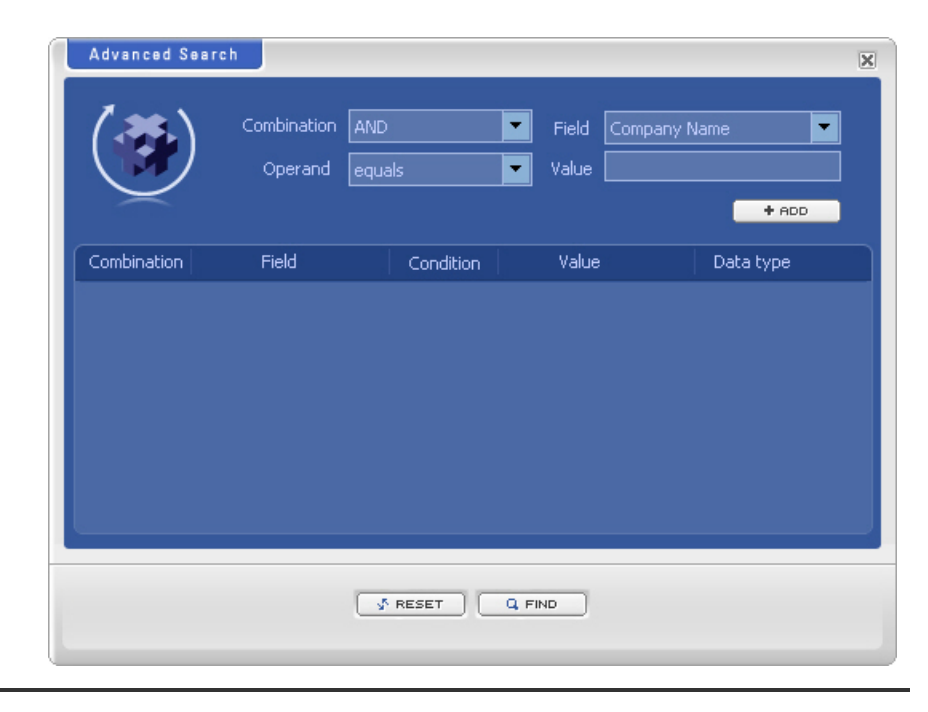

© SAMSUNG Electronics Co., Ltd.

**2.** The combination conditions that are "AND" and "OR" can be available to search by combining various conditions.

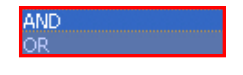

**3.** Select the customer information items to search in the customer information field.

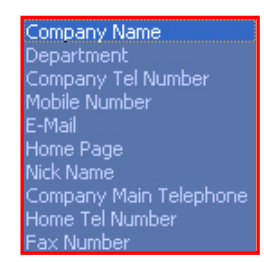

**4.** Select the search conditions in the Operand items. Search conditions such as equals, differs, greater than, less than contains and not contains are available.

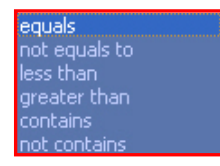

**5.** Enter the value to search in the entry field. Strings or values can be available to search.

| Advanced Sear | c h                        |             |               | ×         |
|---------------|----------------------------|-------------|---------------|-----------|
|               | Combination A<br>Operand e | ND<br>quals | Field Company | / Name    |
| Combination   | Field                      | Condition   | Value         | Data type |
|               |                            |             |               |           |
|               | C                          | ∳ RESET     | Q FIND        |           |

- *6.* Click the [ADD] button to add a condition.
  - To remove the condition, click the right mouse button in the condition list field. Select the [Remove] menu in the popup menu.

| Advanced S  | aarch                      |               |            | X              |
|-------------|----------------------------|---------------|------------|----------------|
|             | Combination (<br>Operand ( | AND<br>equals | Field Comp | bany Name      |
| Combination | Field                      | Condition     | Value      | Data type      |
| AND         | Company Name               | equals        | sec        | <u>R</u> emove |
|             |                            | 🗳 RESET       | Q FIND     |                |

© SAMSUNG Electronics Co., Ltd.

- **7.** After specifying conditions, click the [FIND] button. The search icon shows the progress status while searching.
- 8. When the search is completed, the serached name is displayed in the <Phone Book> menu window.

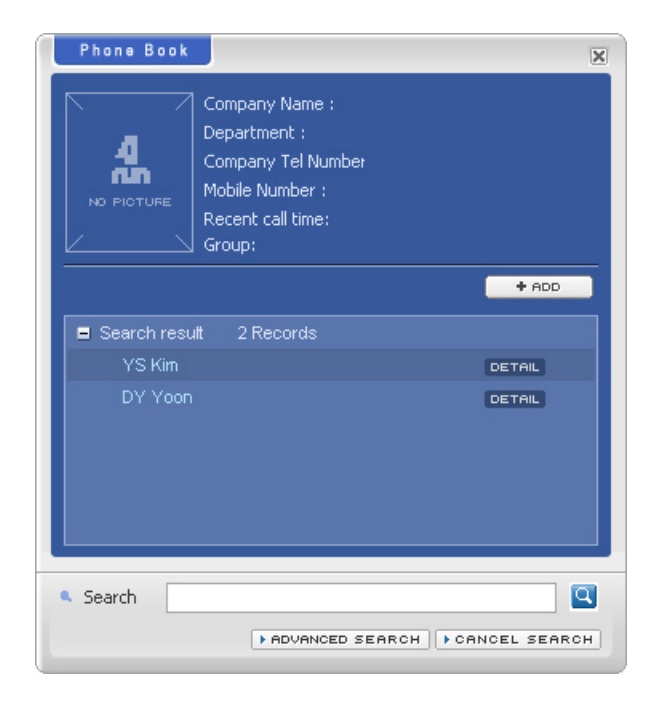

**9.** Click the searched name displayed in the search result field to show the brief customer information.

| Phone Book     |                                      |             | 2           |
|----------------|--------------------------------------|-------------|-------------|
|                | Company Name :<br>Department :       | SEC         |             |
|                | Company Tel Number                   | 82315543663 |             |
|                | Mobile Number :<br>Recent call time: | 82315543664 |             |
|                | Group:                               | Undefined   |             |
|                |                                      |             | + ADD       |
| 😑 Search resul | t 2 Records                          |             |             |
| YS Kim         |                                      |             | DETAIL      |
| DY Yoon        |                                      |             | DETAIL      |
|                |                                      |             |             |
|                |                                      |             |             |
|                |                                      |             |             |
|                |                                      |             | 10          |
| • Saarah       |                                      |             |             |
| Search         |                                      |             |             |
|                | ADVANCED SI                          | EARCH       | ICEL SEARCH |

*10.* Double click the serched name displayed in the search result or click the [Detail] button to pop up the <Customer Information> window.

## 

# **CHAPTER 5. Call Control**

This chpater descirbes the functions to make calls of various types through the OS SOHO CRM program.

## **Call Control**

The function to control the OS SOHO by using the [Call Control] menu of the OS SOHO CRM program is as follows:

| Category          | Station                                                                                      | C.O.Line                                         |
|-------------------|----------------------------------------------------------------------------------------------|--------------------------------------------------|
| Dialing           | <ul> <li>Making Intercom Calls</li> <li>Making calls by using the station buttons</li> </ul> | Making external calls                            |
| Answering Calls   | Answering intercom calls                                                                     | - Answering external calls<br>- Forwarding calls |
|                   | Call pickup                                                                                  |                                                  |
| Functions on Busy | Holding intercom calls                                                                       | Holding external calls                           |
|                   | Conference call                                                                              |                                                  |

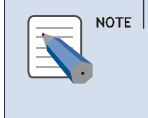

#### Call Control by Using OS SOHO CRM

Only the call control functions for the OS SOHO are enabled by using the call control menu of OS SOHO CRM when CTI operates. To make a call, OS SOHO should be used. For detailed method of making a call by using the OS SOHO , refer to 'OS SOHO User's Guide'.

# **Making Calls**

# Making Intercom Calls

Follow the steps below to make intercom calls by using OS SOHO CRM:

## Making Intercom Calls by Using the Dial Button

 Enter the target station number by using the dial button in the <Call Control> menu window in the waiting status, and then click the [6] button.

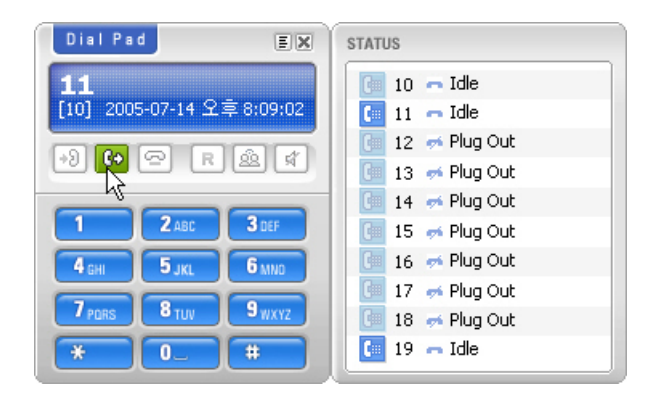

- **2.** If the target answers the call, speak to the target through the speakphone in the OS SOHO or the receiver.
- *3.* Click the  $[\square]$  button.

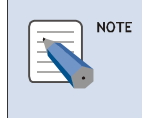

#### **Deleting Entered Phone Number**

Press [ $\leftarrow$ ] to delete a letter of the entered phone number at a time. Press [ $\leftarrow$ ] to delete the whole number at a time or to delete after a call is end.

## Making Calls by Using the Station Buttons

1. Click the target station number button in the <Call Control> menu window in a waiting status.

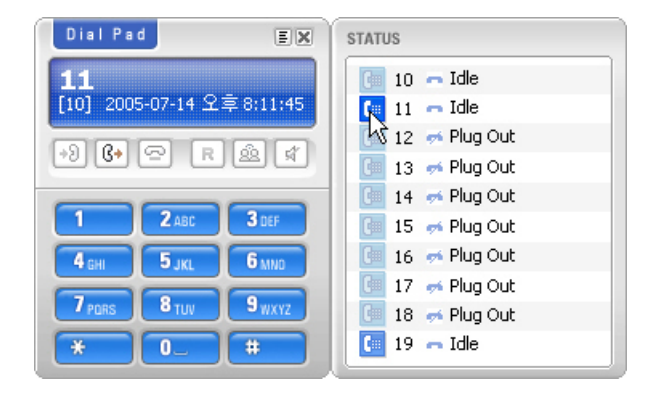

- 2. If the target answers the call, speak to the target through the speakphone in the OS SOHO or the receiver.
- **3.** Click the [ a ] button to hang up the phone.

## **Making External Calls**

Follow the steps below to make external calls by using OS SOHO CRM:

1. Enter the target station number button by using the <Call Control> menu window in a waiting status, and then click [[]] button.

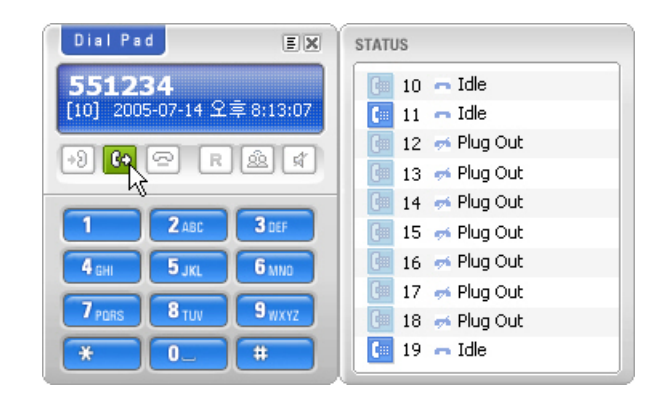

- **2.** If the target answers the call, speak to the target through the speakphone in the OS SOHO or the receiver.
- $\boldsymbol{\mathcal{J}}$ . Click the [  $\boldsymbol{\boldsymbol{\boxtimes}}$ ] button to hang up the phone.

## **Answering Calls**

## **Answering Intercom Calls**

Follow the steps below to answer intercom calls connected to the OS SOHO by using OS SOHO CRM:

 If a call is received, OS SOHO rings, and the <Calling Notification> window comes up on the bottom of the Windows desktop and the brief <Customer Information> window comes up on the top of the Windows desktop.

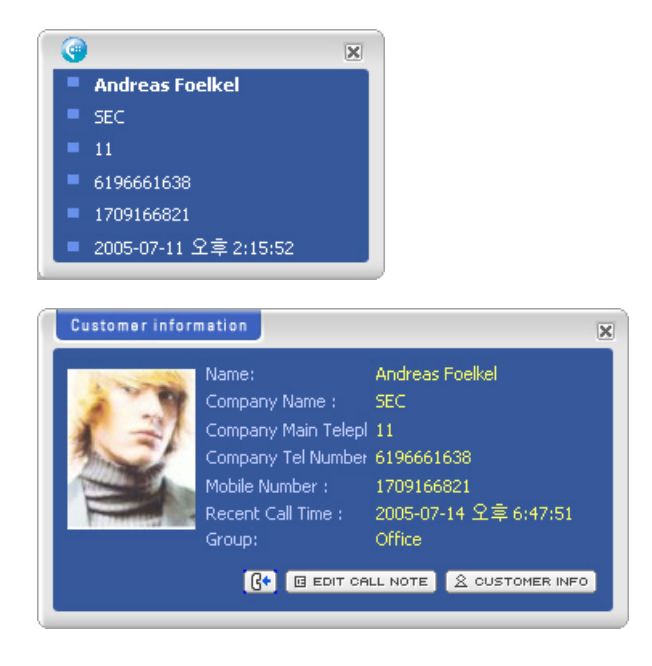

2. If clicking the <Calling Notification> window or the [Answer] icon() on the brief <Customer Information> window, the user can have a conversation with the called party.

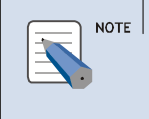

#### Answering a Call by Using OS SOHO CRM

Upon answering a call by using OS SOHO CRM, the user can answer the call by using the speaker phone of OS SOHO. Answer the call by using the speaker phone or through the receiver. Hang up the receiver when having a conversation through the receiver.

#### Brief customer informaion window popup when incoming/outgoing

You can allow the brief cusomer information window to appear when incoming and outgoing. For detailed information about setting this option, refer to 'Chapter 3. Menu Description' -> 'Configure' -> 'Additional Setting'.

## **Answering External Calls**

Follow the steps below to answer external calls connected to the OS SOHO by using OS SOHO CRM:

**1.** If a call is received, OS SOHO rings, and the <Calling Notification> window and the brief <Customer Information> window comes up on Windows desktop.

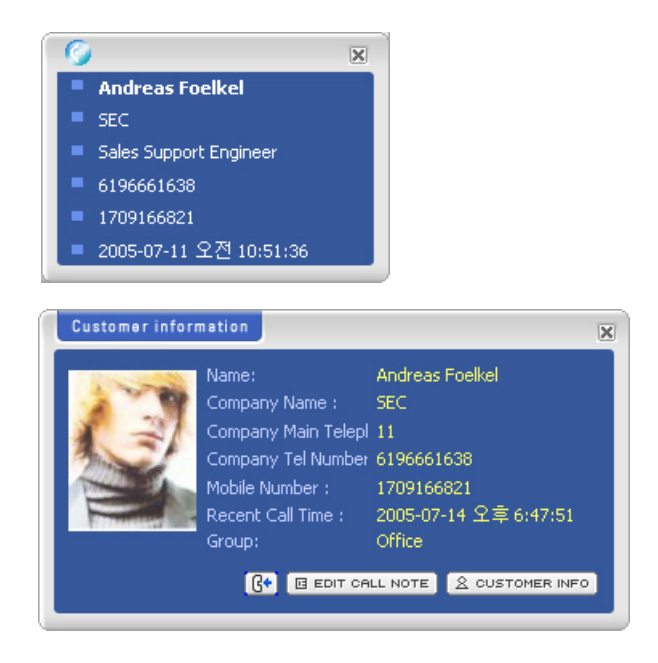

- 2. If clicking the <Calling Notification> window or or the [Answer] icon( icon( icon the brief <Customer Information> window ,and the user can have a conversation with the called party.
- *3.* It is available to enter calling details on busy by clicking the [EDIT CALL NOTE] button in the brief <Customer Information> window.

*4.* Click the [SAVE] button after writing out <Call Note> to save the note.

| Call Note        | X                              |
|------------------|--------------------------------|
|                  |                                |
| Ordered Item     | SH Paper                       |
| Unit Price       | \$10.00                        |
| Amont            | 10,000                         |
| Delivery Address | Oxford goods Company           |
| Remak            | Tomorrow, gotta send an e-mail |
|                  | Q, FIND                        |
|                  | ▲                              |
|                  | E SAVE                         |

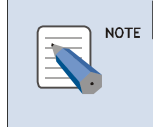

#### Checking or Modifying Calling Note

Select a calling note from the calling note list of the <Customer Information> window to check or modify the calling note texts created while calling.

# Call Pickup

Follow the steps below to pick up a call that is connected to another phone:

1. If a phone in the next seat rings, it is indicated in the station status button.

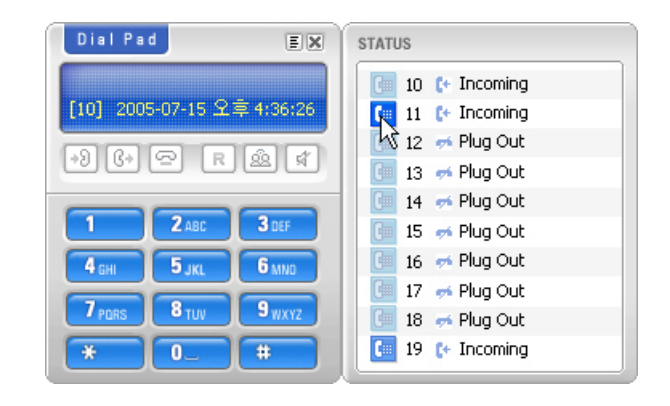

2. Click the corresponding phone number to pick up the call instead.

## **Functions Available While Calling**

## Recall

Follow the steps below to have the counterpart wait for some time and then resume a conversation when an urgent business happens or another call is connected while calling:

- 1. Click the [ **R** ] button from the <Call Control> menu window to have a call on hold while calling.
- 2. The counterpart stays in the hold status and hears a hold tone.
- 3. Click the [ $\mathbf{R}$ ] button to resume the conversation.

## **Conference Call**

The conference call is available up to 3 people(in a station or on a C.O. line) including the concerned party at once. Follow the steps below:

- 1. Click the [ ] button from the <Call Control> menu window to make a conference call while calling.
- 2. Enter the target numbers, and then click the [ [] button.
- *3.* If the counterpart answers the call, click the [ <u>a</u>] button again to make a conference call.

# CHAPTER 6. Outlook Add-On

This chapter describes how to use Outlook Add-On.

## **Outlook Add-On Toolbar**

If users install OS SOHO CRM in user's PC, the Outlook Add-On is automatically added to the tool box of the Microsoft Outlook. After Completing installation, On executing the Microsoft Outlook program, the window shown below appears : Users can check the Outlook Add-On from the Microsoft Outlook window.

| 🙆 Personal Fold                 | ders - Microsoft Outlook                                                 |                      |                           |               |  |  |
|---------------------------------|--------------------------------------------------------------------------|----------------------|---------------------------|---------------|--|--|
| <u> </u>                        | <sup>z</sup> av <u>o</u> rites <u>T</u> ools <u>A</u> ctions <u>H</u> el | p                    |                           |               |  |  |
| 🖻 🛯 ew 👻 🎒                      | <u>19</u>                                                                | • 2 •                |                           |               |  |  |
| ]                               | · 😰 🛣 📣 🖂                                                                |                      |                           |               |  |  |
| Outlook Shortcuts               | Personal Folders                                                         | - Outlook Today 🗸    |                           | <b>4</b>      |  |  |
|                                 | Frid                                                                     | lay, August 12, 2005 | C <u>u</u> stomize Outloo | k Today 🔼     |  |  |
| Outlook Today                   | Calendar                                                                 | Tasks                | Mess                      | ages          |  |  |
| Calendar                        |                                                                          |                      | Inbox<br>Drafts<br>Outbox | 1<br>0<br>< 0 |  |  |
| My Shortcuts<br>Other Shortcuts |                                                                          |                      |                           | >             |  |  |
|                                 |                                                                          |                      |                           |               |  |  |

Users can make a call or send messages on the Microsoft Oulook, using the Outlook Add-On toolbar.

The buttons of the Outlook Add-on are described below.

| Buttons           | Description                   |  |
|-------------------|-------------------------------|--|
| 8                 | Makes a call.                 |  |
| <b>1</b>          | Disconnects the current call. |  |
| <mark>≓3</mark> 0 | Mute                          |  |
|                   | Short Message Service         |  |

## Make a call

Follow the steps below to make calls by using Outlook Add-On:

- **1.** On excuting the OS SOHO CRM, start the Microsoft Outlook program.
- *2.* Select the <Contacts> menu.
- *3.* Click the target contact in the <Contacts> menu window.

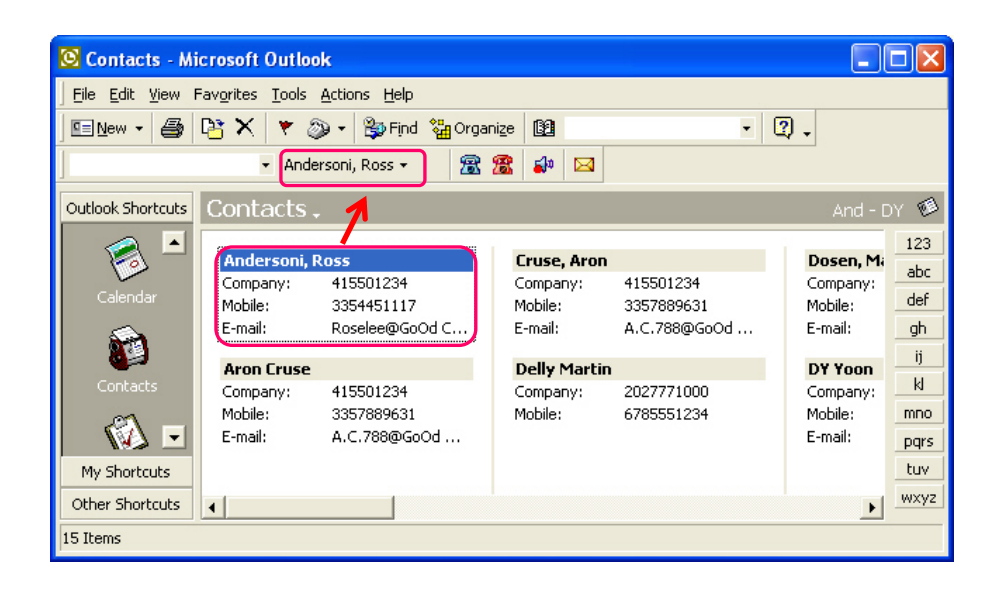

**4.** Clickt the target name [ ], and then the phone number list of the target contat will appear as shown below.

| 🛽 Contacts - Microsoft Outlook              |                                                        |                                                                |                                               |                                         |                                                     |                     |  |
|---------------------------------------------|--------------------------------------------------------|----------------------------------------------------------------|-----------------------------------------------|-----------------------------------------|-----------------------------------------------------|---------------------|--|
| Eile Edit View Favorites Tools Actions Help |                                                        |                                                                |                                               |                                         |                                                     |                     |  |
| 🖳 New 🗸 🎒 🎦 🗙 🤻 🐌 Find 🎇 Organize 월 🔹 🔹 🖓 🗸 |                                                        |                                                                |                                               |                                         |                                                     |                     |  |
| 🗸 🖌 Andersoni, Ross 🔹 📓 🛣 🔛                 |                                                        |                                                                |                                               |                                         |                                                     |                     |  |
| Outlook Shortcuts Conta And - DY 🤨          |                                                        |                                                                |                                               |                                         |                                                     |                     |  |
| Calendar                                    | Andersoni,<br>Company:<br>Mobile:<br>E-mail:           | 415501234<br>Ross<br>415501234<br>3354451117<br>Roselee@GoOd C | Cruse, Aron<br>Company:<br>Mobile:<br>E-mail: | 415501234<br>3357889631<br>A.C.788@GoOd | <b>Dosen, M</b> i<br>Company:<br>Mobile:<br>E-mail: | 123<br>abc<br>def   |  |
| Contacts                                    | Aron Cruse<br>Company: 415501234<br>Mobile: 3357889631 | Delly Martin<br>Company:<br>Mobile:                            | 2027771000<br>6785551234                      | <b>DY Yoon</b><br>Company:<br>Mobile:   | ij<br>kl<br>mno                                     |                     |  |
| My Shortcuts Other Shortcuts                | E-mail:                                                | A.C.788@GoOd                                                   |                                               |                                         | E-mail:                                             | pqrs<br>tuv<br>wxyz |  |
| 15 Items                                    | <u>.</u>                                               |                                                                |                                               |                                         |                                                     |                     |  |

- 5. Select the target phone number from the list and click the Dialout( 🗃) button to make a call.
  - Click the Phone number box, and then outgoing list will be appear as shown below. Select the target phone number from the list and click the Dialout (
     ) button.

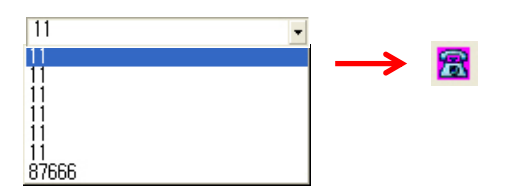

• Users can enter the target phone number by using keyboard. After entering the phone number, click the Dialout( 🔝 ) button to make a call.

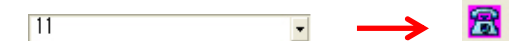

Users can make a call by using the [Enter] key of the keyboard instead of using the Dialout(
 ) button.

- 6. If the target answers the call, speak to the target through the speakphone in the OS SOHO or the receiver.
- 7. Click the Disconnect ( 🖀 ) button to hang up the phone.

## **Short Message Service**

Follow the steps below to send messages by using Outlook Add-On:

- **1.** On excuting the OS SOHO CRM, start the Microsoft Outlook program.
- 2. Click the SMS(  $\square$  ) button in the Outlook Add-On toolbar,

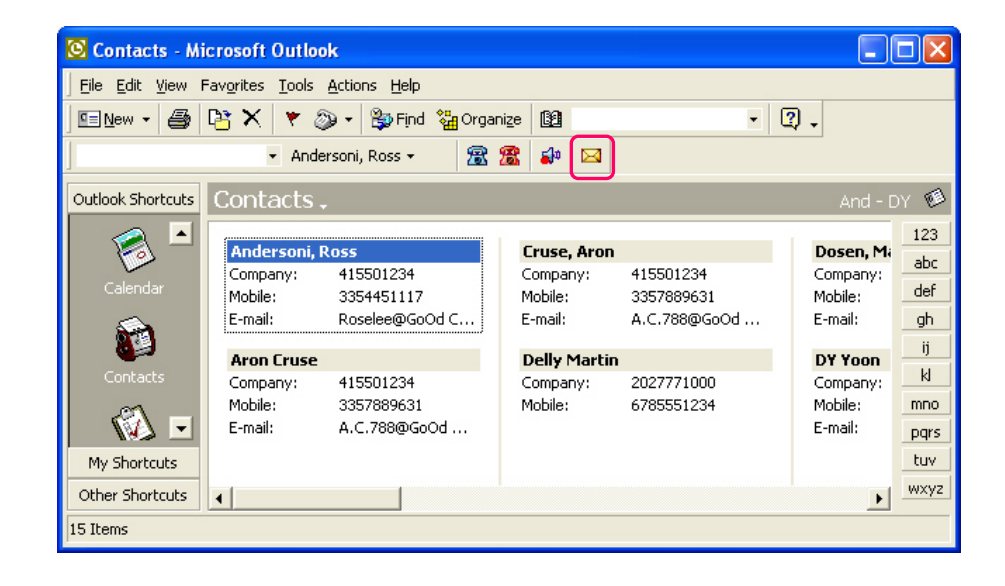

| Sending SMS              | ×       |
|--------------------------|---------|
| 🗖 Message                |         |
|                          |         |
| 🖼 Message Template 🛛 💷 🗖 |         |
| · · · ·                  | HINSERT |
| <br>★ Recipients         |         |
|                          |         |
| + ADD                    | RESET   |
| fa Callback 10           |         |
|                          | SEND    |

and then the <Sending SMS> menu will appear as shown below.

*3.* Enter the message to the message text field and add the recipients and enter the callback number. Click the [SEND] button.

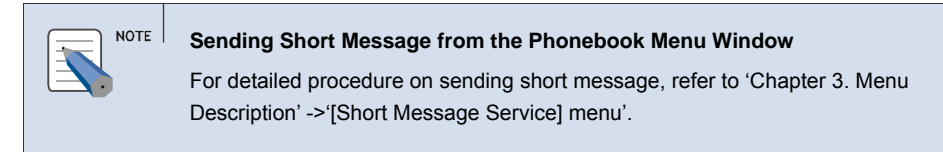

# 

# ANNEX A. ABBREVIATION

| С |                   |                                                                                      |
|---|-------------------|--------------------------------------------------------------------------------------|
|   | CID<br>CPU<br>CRM | Caller Identification<br>Central Processing Unit<br>Customer Relationship Management |
| Η | HDD               | Hard Disk Drive                                                                      |
| I | IP                | Internet Protocol                                                                    |
| P | PSTN              | Public Switched Telephone Network                                                    |
| S | SMS               | Short Message Service                                                                |
| т | TCP/IP            | Transmission Control Protocol/Internet Protocol                                      |
| U | USB               | Universal Serial Bus                                                                 |

| V |     |                           |
|---|-----|---------------------------|
|   | VDC | Voice Digital Convergence |
| W |     |                           |
|   | WAN | Wide Area Network         |
|   | WIP | Wireless IP-Phone         |

## OfficeServ SOHO CRM User Guide

© 2004 Samsung Electronics Co., Ltd. All rights reserved.

Information in this document is proprietary to SAMSUNG Electronics Co., Ltd.

No information contained here may be copied, translated, transcribed or duplicated by any form without the prior written consent of SAMSUNG.

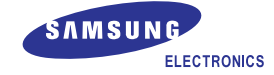